# Manual de Uso

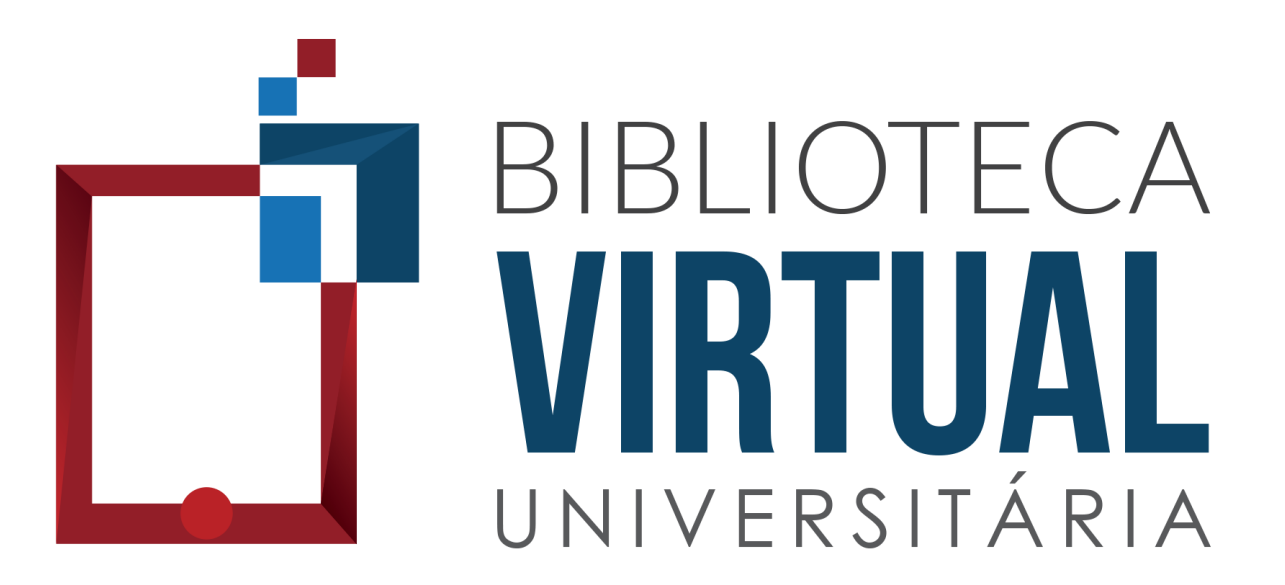

## Sumário

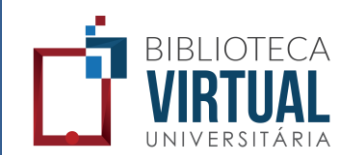

- Slide 4 Como acessar
- Slide 5 Como acessar via tablet e smartphone
- Slide 6 Estante
- Slide 7 Botões da estante
- Slide 8 Como fazer uma busca rápida
- Slide 9 Como fazer uma busca avançada
- Slide 10 Menu principal
- Slide 11 Categorias dos livros
- Slide 12 Como ler um livro
- Slide 17 Como buscar um termo em um livro
- Slide 18 Favoritos
- Slide 19 Como acessar seus Favoritos
- Slide 20 Como comprar um livro impresso

## Sumário

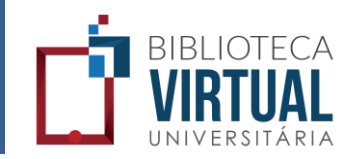

- Slide 21 Ferramenta Zoom
- Slide 22 Como criar anotações
- Slide 23 Como acessar suas anotações
- Slide 24 Como imprimir páginas
- Slide 26 Como comprar créditos de impressão
- Slide 27 Como consultar créditos de impressão
- Slide 28 Como utilizar a ferramenta Paint
- Slide 29 Ajuda
- Slide 30 Manual de acessibilidade
- Slide 31 FAQ Frequently Asked Questions
- Slide 32 Lista de livros disponíveis
- Slide 33 Contato
- Slide 34 Como atualizar seus dados
- Slide 35 Logout

### Como acessar

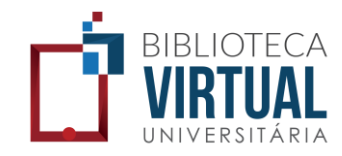

#### Existem duas maneiras distintas de acesso:

Pelo portal da sua instituição de ensino

Caso esteja disponível para sua instituição de ensino, faça login no portal, acesse a área exclusiva para alunos e clique no link da Biblioteca Virtual Universitária.

Pelo endereço personalizado (URL) Obtenha o endereço da Biblioteca Virtual Universitária com sua instituição de ensino e acesse-a por meio de um browser. Na tela de login, basta digitar seu login e senha (disponibilizados a você por sua instituição de ensino) e clicar em Acessar.

#### Como acessar via tablet e smartphone

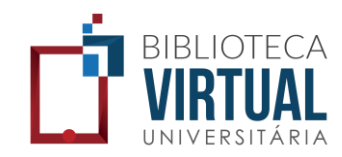

Para acessar a Biblioteca Virtual Universitária usando seu tablet ou smartphone (Android ou iOS), clique no item "Ajuda" do menu principal e na sequência em "Tablets e Smartphones" e siga as instruções para instalar o aplicativo.

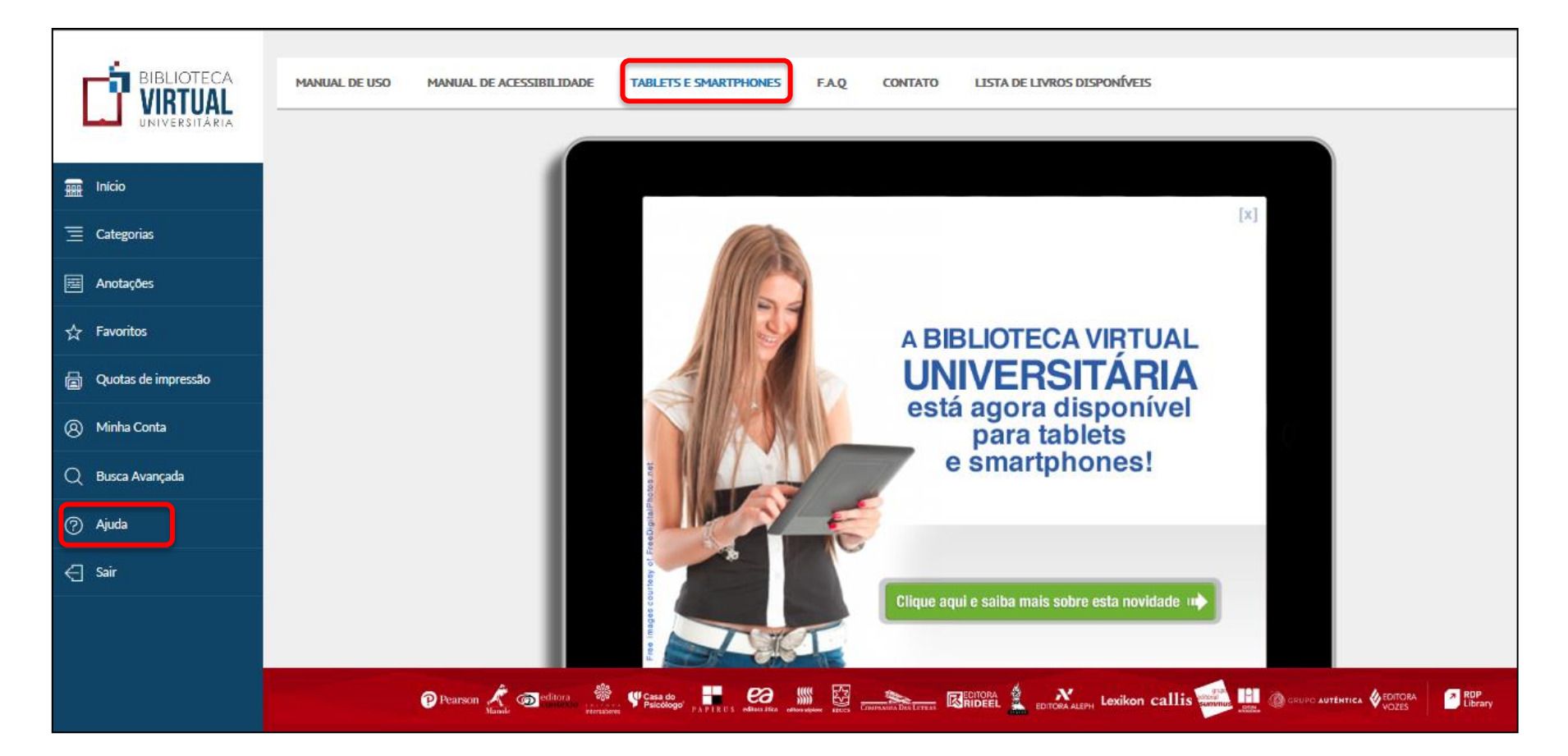

#### Estante

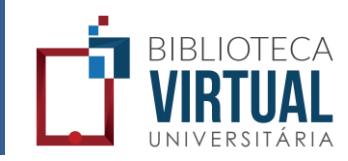

#### A Estante (Início) é a área na qual os livros da Biblioteca Virtual são exibidos, simulando prateleiras em estantes.

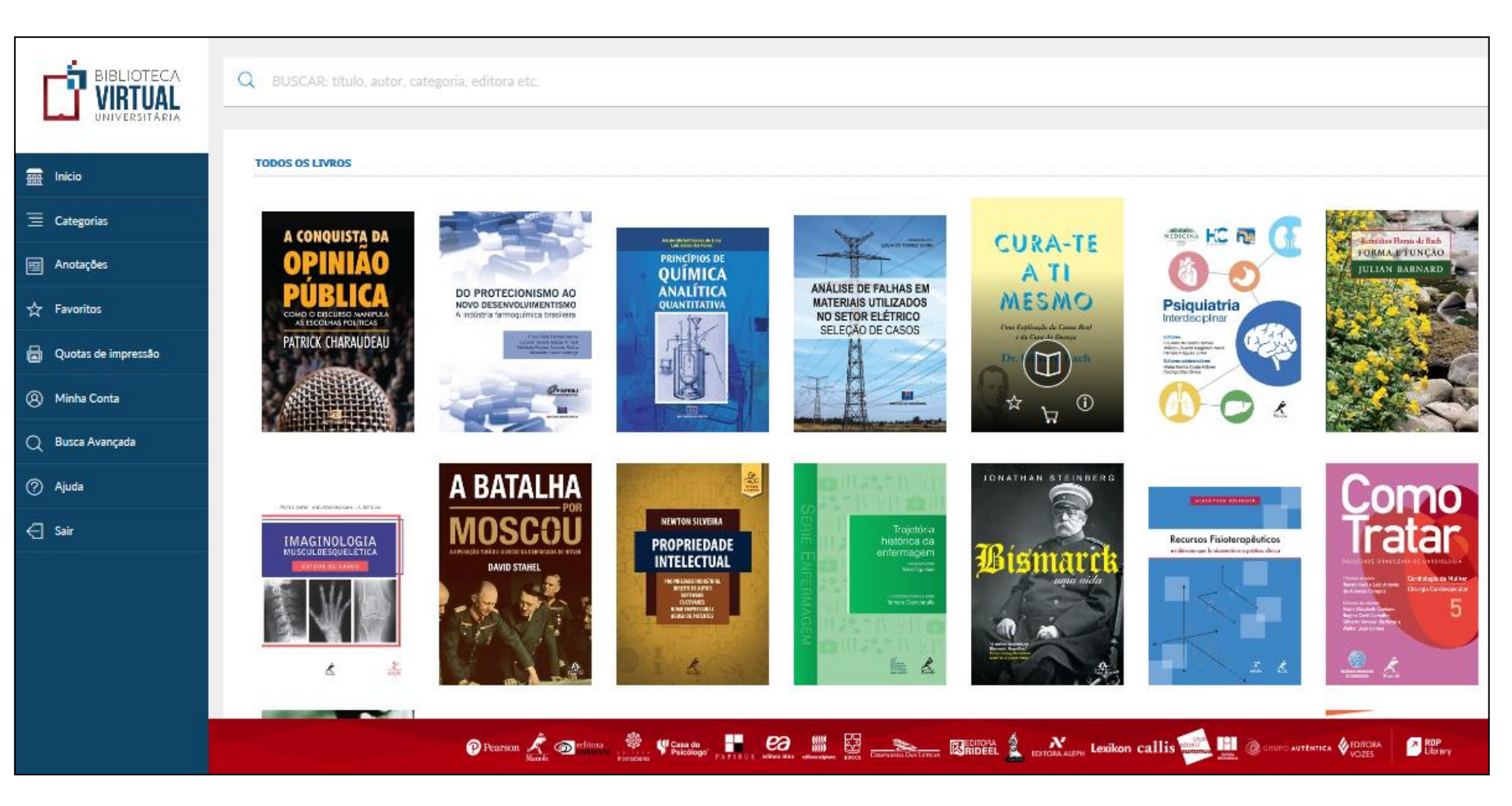

### Botões da estante

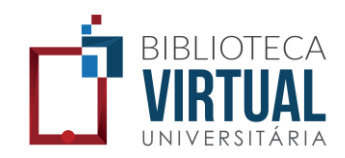

Utilize os botões abaixo de cada título para acessar recursos como *Favorito*, Compra da Versão Impressa e Informações Adicionais. Basta posicionar-se sob a capa do livro.

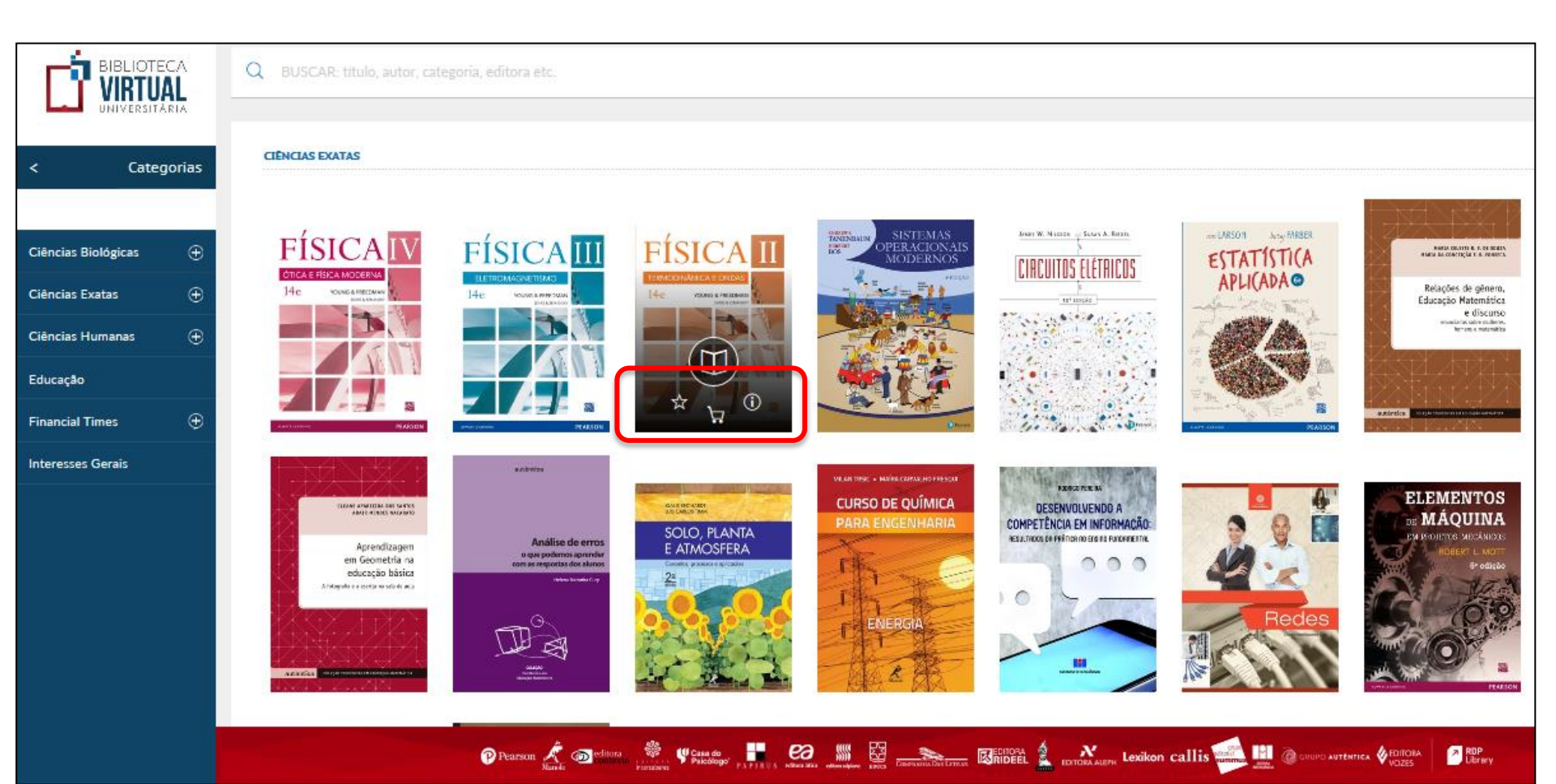

### Como fazer uma busca rápida

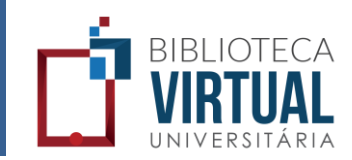

Por meio da barra de busca, na parte superior da página inicial, busque por palavra-chave, assunto, autor, título, editora, ou ISBN.

|                       | 167 resultados de busca para:<br>economía                                                                                                    |
|-----------------------|----------------------------------------------------------------------------------------------------|
| UNIVERSITÀRIA         | Q economia                                                                                                    |
| 🔜 Inicio              |                                                                                                    |
| $\equiv$ Categorias   |                                                                                                    |
| Anotações             |                                                                                                    |
| ☆ Favoritos           |                                                                                                    |
| 🖨 Quotas de impressão | Le Delevice rine rine de Cersumider<br>Dirité de Cersumider<br>Dirité |
| (B) Minha Conta       | de Relações<br>Internacionais                                                                                                    |
| Q Busca Avançada      | O'Sullivan: Sheft in: Sheft in: Shef                                                                                        |
| 🕐 Ajuda               |                                                                                                    |
| < ⊂ Sair              | MARTIN COTTEMAN                                                                                                    |
|                       | Image: Section of the section of the section of th                                                                                                    |
|                       | 😰 Pearson 🔏 🚳 china 🐐 🦞 Gale do internet 🖉 Pale do internet 🖉 China and internet internet inter                                                                                               |

### Como fazer uma busca avançada

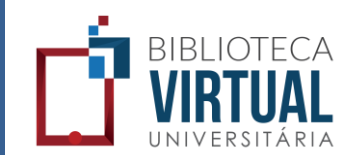

No Menu principal, escolha a opção "Busca Avançada". Na sequência preencha o(s) campo(s) para realizar a busca por palavra chave, tpitulo, ISBN, autor, ou editora.

|                       | Q. BRADING AND A           |                     |                |     |          |                                                                |                     |
|-----------------------|----------------------------|---------------------|----------------|-----|----------|----------------------------------------------------------------|---------------------|
|                       | TOBOS OS LIVROS            |                     | BUSCA AVANÇADA |     | FECHAR   |                                                                |                     |
| 🔜 Início              | A CONQUIST <u>A</u> DA     |                     | PALAVRA CHAVE  |     |          |                                                                | Sector Street & Lat |
| ∃ Categorias          | OPINIÃO<br>PÚBLICA         | DO PROTECIONISMO AO | TÍTULO         |     |          | O O Psiguiatria                                                |                     |
| 囯 Anotações           | ABBOOING OUR OF THE ABBOON |                     | AUTOR          |     |          |                                                                |                     |
| 숬 Favoritos           |                            | -                   | EDITORA        |     | PLISCAP  |                                                                |                     |
| 🖨 Quotas de impressão |                            | A BATALHA           |                |     | BUSCAK   |                                                                | Como                |
| Minha Conta           | IMAGINOLOGIA               |                     | PROPRIEDADE    |     | Bismarck | Recursos Finisteraphilicos<br>esterar a la sense a reteratoria | Tratar              |
| Q Busca Avançada      |                            | 1-3 24              |                |     | ann aide |                                                                |                     |
| 🕐 Ajuda               | 4 A                        |                     |                | 2 1 |          |                                                                |                     |
| Sair                  |                            |                     | ·              |     |          |                                                                |                     |

## Menu principal

Início

Categorias

Anotações

Favoritos

Minha Conta

Busca Avançada

Quotas de impressão

.....

=

22

প্ল

A

?

€

Ajuda

Sair

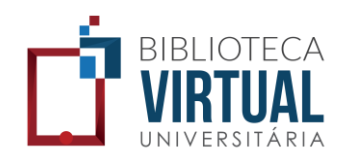

#### Por meio do Menu principal, você navega pela plataforma:

- → Vai para a Estante (página inicial)
- Permite selecionar os títulos por categorias
- Permite visualizar as anotações feitas em cada título
- Mostra sua estante de livros Favoritos
- Mostra as cotas de impressões compradas e ainda não utilizadas
  - Permite gerenciar os dados da sua conta (senha, e-mail, etc)
  - Permite busca avançada no acervo (por palavra-chave, autor, etc)
  - Traz todos os recursos de ajuda (manuais, FAQ)
  - Realiza logout, saindo da plataforma e voltando a tela de login

### Categorias dos livros

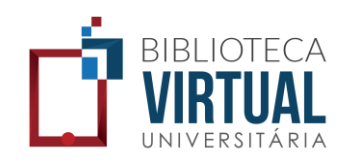

Busque um livro por categoria, selecionando o item "Categorias" do menu principal e na sequência a subcategoria desejada:

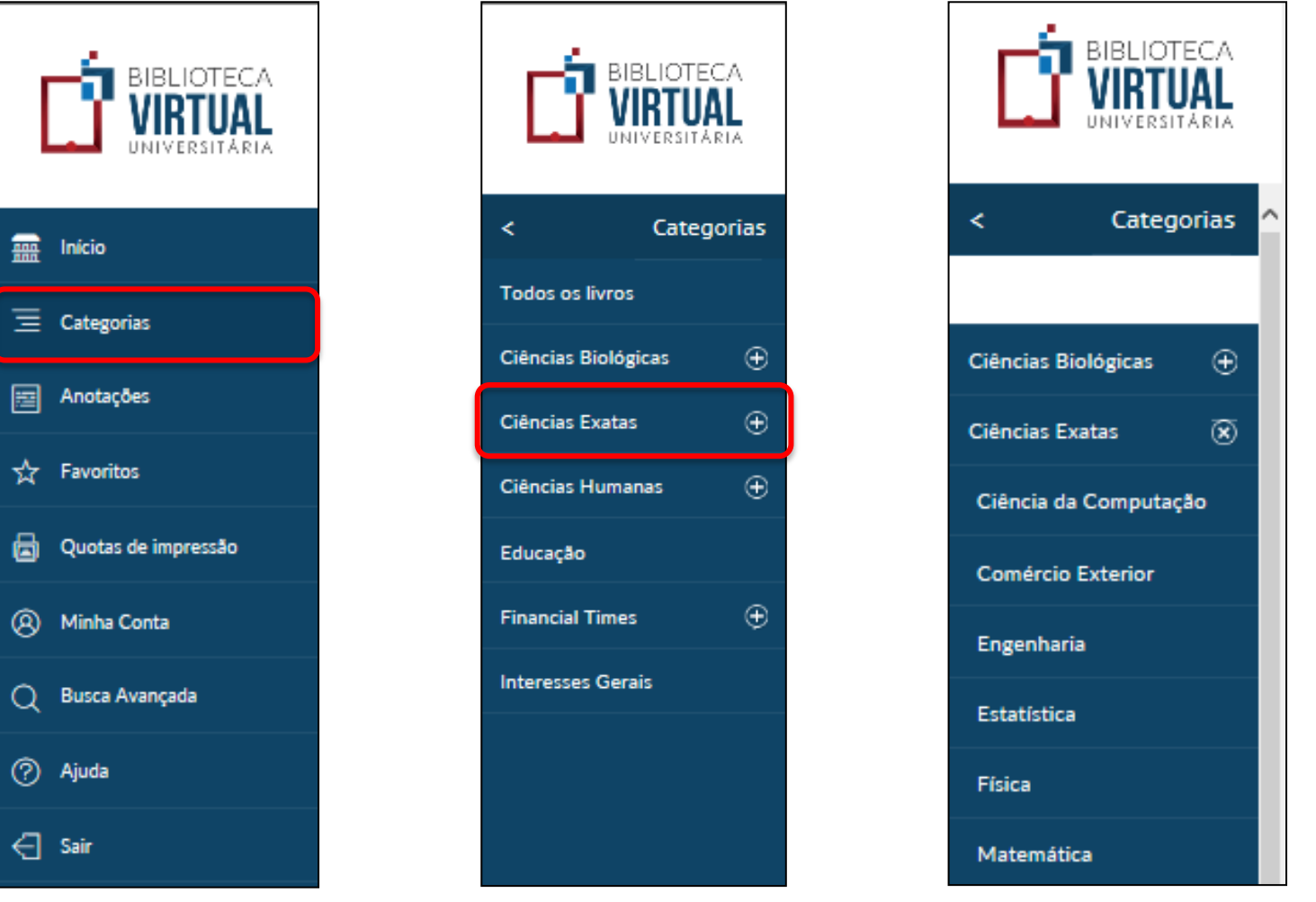

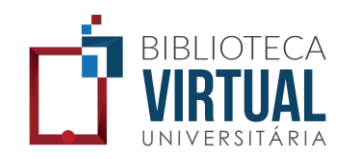

## Para acessar um livro, basta clicar no centro da sua capa, tanto na estante, como após a busca.

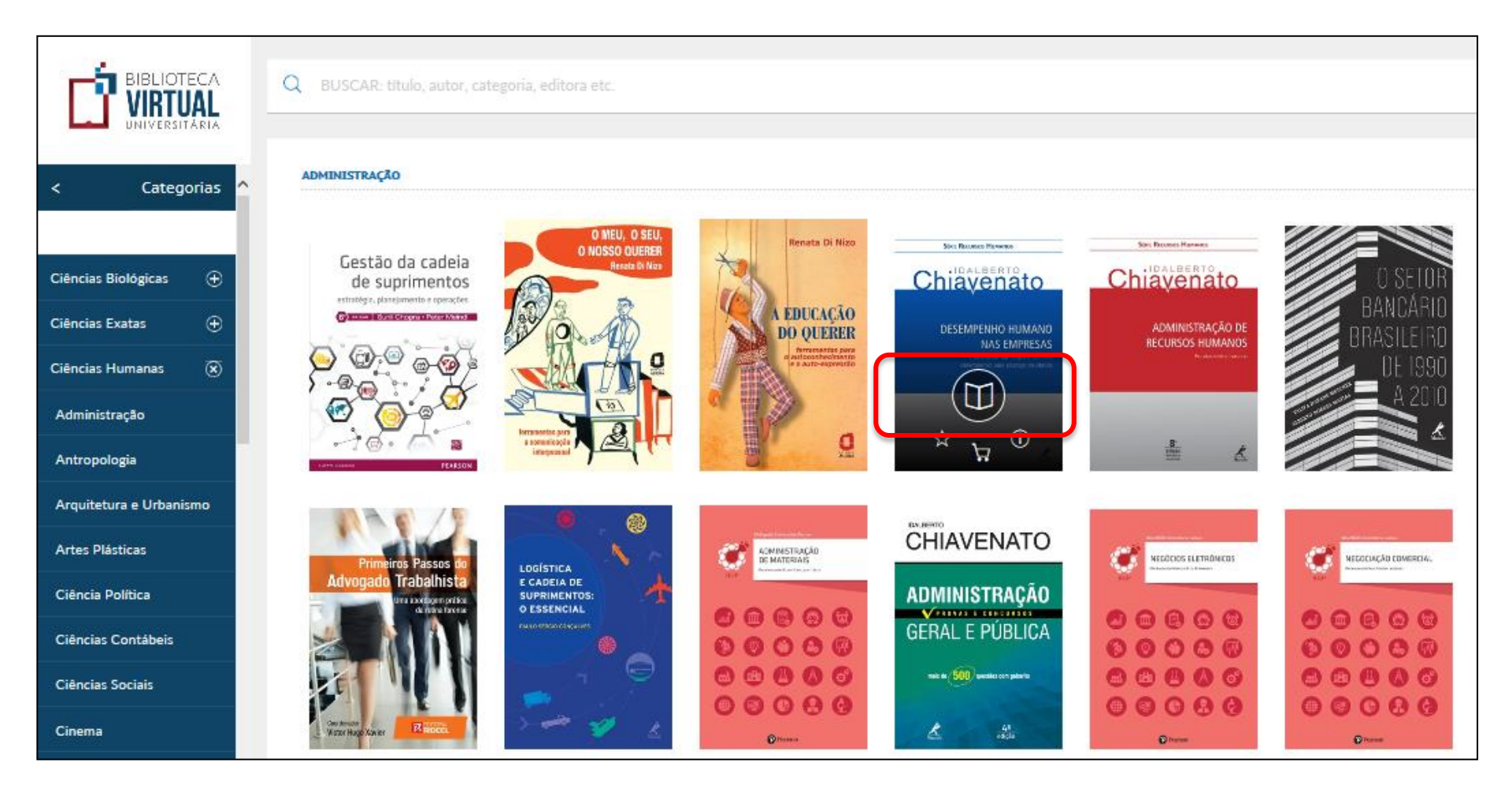

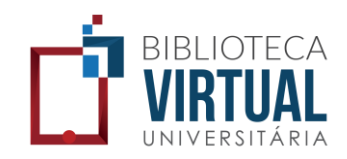

O leitor será inicializado e o livro será carregado e exibido em modo de tela cheia.

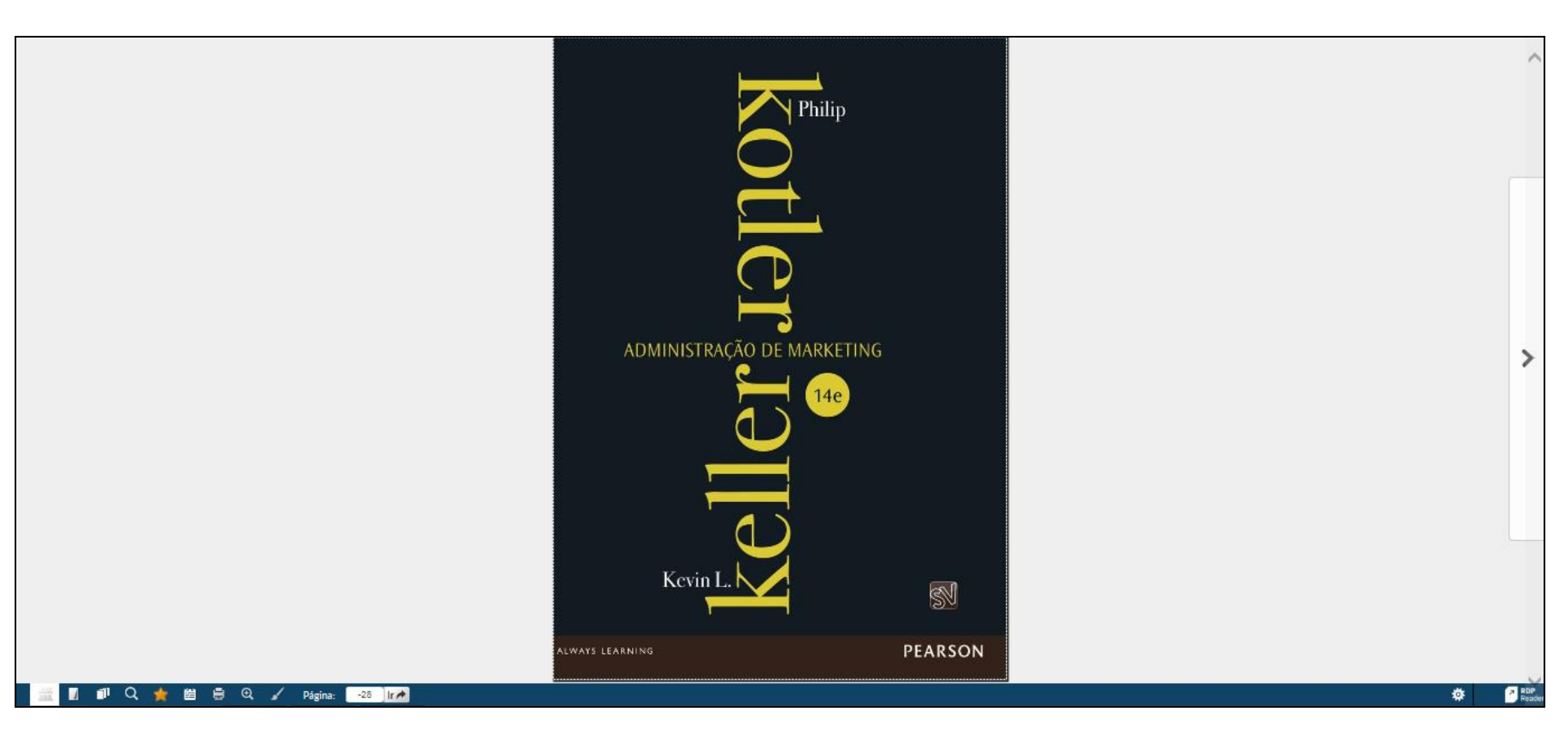

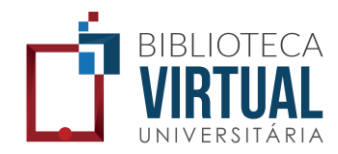

## Clique nas setas laterais para navegar entre as páginas da obra.

#### PARTE 2 CAPTAÇÃO DE OPORTUNIDADES DE MARKETINO

Un numero moter de persons és segunt, pertere da se coace, cast e mais tande ou se casts ma intenção de artífilos. Cada grapar tem seas necessidades e histórias de compan. As pesseas solteitas, seguntais ou viticas precisan de aparamentos menores de destinadormente. As pesseas esterios as barnas perta, asian recomo da alimentos monores da destinadormente entre alimento de antempereta, asian que a população benomessada una dere mais estar de artícular estar de menore adal antemas tem senses da de estar domentar estar de artícular estar estar estar de ante estar de artícular estar estar especialistas de martering entreman que a população benomessada una ester esta de artícular estar estar para da gração de historias para estar estar estar estar estar estar estar estar estar estar estar estar estar estar estar estar estar estar estar estar estar estar para estar estar estar estar estar estar estar estar estar estar estar estar estar estar estar estar estar para estar estar estar estar estar estar estar estar estar estar estar estar estar estar estar estar estar estar para estar estar estar estar estar estar estar estar estar estar estar estar estar estar estar estar para estar estar estar estar estar estar estar estar estar estar estar estar estar para estar estar estar estar estar estar estar estar estar estar estar estar estar para estar estar est

#### Ambiente econômico

O poder de compra em uma economia depende da renda, dos preços, da prospança, do endivictamenta e da disponitilidade de creidas. Cumo a recentre ense ocordimica destamentora, as hemdências que afetan o poder de compas podem ter um forte impacto nos negócios, especialmente no caso de produtos dirigidos a consumidares de alto poder aquátitivoe nos estevioses a preço.

PSIGOLOGIA DO CONSUMIDOR Será que os sovas padres de gastos das consumidanes atomato a recessão de 200-800 reteinas questos de cumo paras hemporários, longo prano no mudanços personarentes<sup>100</sup>. Alques especialistas a conselhar am que a recessão tinha devlado fundamentalmentes e la des consumidanes na eccomania em asso situações funcaciaras possostas. Castos "incoracios" serásm catadose, a disposição de comparar precos, perfundane e aproxidar descontos es transmata a norma. Ostares assolutarios que a posterios gastos neitivas descontos estares a comas a Ostares assolutarios que a consertino esta para esta das consumidores permanenceram es memas, e os gastos serásm retornados assim que a ecomaina melhorase.

Os hoteis Aleft da rede Starwood cambinam elegância urbana com

🗊 Q 🌟 🗒 🖶 Q 🖌 Página: 🛛 🗤 🏕

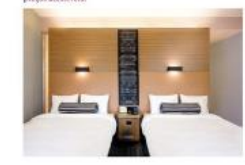

Identificate o centrin de lengra praco mais prevides — enperisinente em escluição as origidade para por ceitaio de 18-23 atante----quidaria a mestrar para a empresas com els devterima meseira se dano manarada de taba foscana de a senterima estar a estar a mentar da de la develo de la develo de la develo de la develo de la develo de la develo de la vestar de la develo de la develo de la develo de la develo de la develo de la develo de la develo de la develo de la develo dade quema de las mentarios de las possibilitar de 18. Entante e Vestar. Destinada una publica em busca tama de inguindade quema de las mentarios de las suesas tama de inguindade quema de las mentarios de las suesas tama de inguindade quema de las mentarios de las suesas tama de inguintarios essán Ada de antenidar ser en instalação de que? "Memerario" da vida condemportes, incluíndos aposeda de al-

#### DISTRIBUIÇÃO DE RENDA Há quotro tipos de estruto

ra industrial accentric de sindeficia, como Espan Nova Garrá, com pouras oportamidados de registricos conversión de industria de interior plano, como Espano Nova Garrá, com pouras oportamidados de Saudia (aptoriênça com boras mencados pura espagamentos, formarmina e suprimentos, acoras como para arigos de las indeficiadas en force convesión en pland e interioritários, como India, arrenos lipos de mencadarias e conventios Industriadas, como a Burepa Ochereta Que do mercodos fortes arrenos las os lipos de mencadores.

Os profissionais de marketing costumant distinguir os países de acordo com cinco padrões de distribuição de rendur [3] rendus muito hizoar (2] rendus, on sua maioria, hizivaç (5) rendus muito baixos e muito altas (4) rendus haixo, média e altas (5) rendus en sua maioria, médias.

#### COLETA DE INFORMAÇÕES E PREVISÃO DE DEMANDA GAPITULO 3

Vejanos o reservado de Lamborghisi, um automóvel que custa mais de USS 150 mil. O mercado será maito pequeno em países com padrios de renda do tipo 1 ou 2. Um dos máxese mercados do Lamborghini é Portugal (padrão de renda tipo 3) — um dos poíses mais peéres do Europa Oxidential, mas com famillas com poder aquisitivo suficiente para comprar carros maito carros.

RENDA, POUPARÇA, ENDIVIDANENTO E DESPONIBILIZADE DE CRÉDITO Convesdimenta, popuraria, minicitantento e indepenibilisado e de risonandicos esis fitames que influencian seras gatas o Conveninderes nores emerizanas têm um índice de endividamentárema devinação, que meitar gatas adicisante en tehabação e autos temas canso. Quanda o cetilos se terinos umis eccasos durantes a recessão, adetendo por cuasa de develores e medi ram historia, o finanzimento ano comunidar ara para parametar vare um la duca devalas. O colapos financeiro que levou a essa contração resultos de públicas de ecrídito execuêntimas ma comunicamente internas que pormatima ma comunamiente aram para parametara vare um la devalas. O colapos financeiro que levou a essa contração resultos de públicas de ecríditos execuêntimas ma comunamiente esta adance. As empresas despirana cada venda posivêd os bances despiravan cada paro sobre emprintemas, esta ementanda dos nos impasem initos financementes.

Una questão econômica de cresternie importância de a migração para o exteriór de empregatima mamínitara en eserviços. Da finda, ja finira ys formos exerços de intervizição para Caso, Nordestrue e Microsofe, entre outras. Os 22 mil funcionários que a empresa contrata todos es sons econom transmentos terrisos, de cupitos e de comunicaçãos, es quia demandam 1884 4 bibliose e com tendência de creacimento, e são ministrates nas instalações de US 120 milhões da fináryos, bendinara nas enredeses de Mangiano<sup>4</sup>

#### Ambiente sociocultural

A partir de nosso ambiente sociocultural, absorventos, quase inconscientemente, a visito de munito que deline nossas relações consisto, com outras pessoas, regunizações, a sociedade, a natureza e o universo.

- Visites de més mesmos. Nos Estudos Unidos, durante as decadas de 1980 e 1970, os "Indensista" Suezavan o divertimento, a mudança e a fuga Curans procursavan a "autorsoritaza(n", hige em dua, algumas pessosa aduatos comportamentos, e ambigos mais concernadores (veja ra Tabela 3.4 as atividades de lazer inventas da população e como das mudarimo, ou unito, nos filmas anos).
- Video das outrar pressons. As pessoos esilo procupadar com os semédeto, os crimes e suas vítimise o outros predemas sociais. Ao mesmo tempo, esilo procurando seus "arendumtes" para marter relacioarmonico duradoumo. Iso socio pento para um necedar concernie pera here o exerciço da assistencia social, tais como spos, eruziense e atividades religioas, bem como "substituios seccieis", como televisio, videograme esites de interacióo social.

|                                      | 1995 | 200  |
|--------------------------------------|------|------|
|                                      |      | 5    |
| Letura .                             | 26   | - 30 |
| Assistină TV                         | 8    | 34   |
| Passar templa dani familia / tilinos | 12   | 20   |
| ir ao cirierta                       | 8    | 8    |
| Pescar                               | 10   | 7    |
| Athribidos no zompublidor            | 2    | 9    |
| Jardinaçore                          | 3    | 5    |
| Alogia Mencil                        | 5    | 5    |
| Constar                              | 8    | 6    |
| Fast service partition, manufactel   | 2    | 8    |

Fortic I remains, the tal Sectors are subled requires to state we pay takes of their task based for a schilded Oppolei en - state was contracted adapted to take politicals approximately (into a graps of Adata)

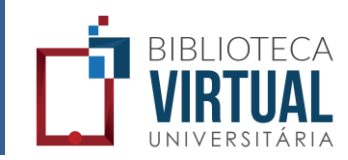

# Clique no ícone de visualização das páginas em miniatura para navegar mais rapidamente pelo livro.

#### 80 PARTE 2 CAPTAÇÃO DE OPORTUNIDADES DE MARKETINO

Un minimore maior de pessoas se segura, pendere ñão se coras, caso-se mais tande no se caso sem a intercija di ser filhos. Cada grupo tem sans an encossidade o hitikos de corguna. As genesoas softeticas, seguradas ou visicas procisan de apartamento menoras e de eletrodomódicas e mi-vier maisbaratos e de mente perti, assim cerco de alimentos embalados em porçõe realvaidas.<sup>30</sup> Os lares não tradicionais têm conscido mais rapidamente da que os tradicionais. Estudiçoso e especialitais de marketing estimam que a popolação homasoscula varia entre 4 por corto autos da granção de lovarios estas mais tando do que seis paíso concentração maios e nos da granção de lovarios estas mais tando que seis rapiso uvês, compram mais e participan mais da craçate ún films. Para atacião, nár una concentração maios espectatorado de lovarios e casoas mais tando do que seis paíso autos estilos colistas de trabas logabos projectos cum nodeidos de linhas sendiminicas e presas no estilos colistas de tirbas. A Daysen, fatriciamé de apstraântes de poisto perioriado as cubicas estilos de basivos una poista o legranção periodo estivados as presentes da sendimenta da sobra perior logabos projectos um modeidos de linhas asendimáticas e presas no estilos cidistas de tirbas. A Daysen, fatriciamé de apstraântes de poisto perior molicação da parado para o gista por artis un marcada norte-americano, no hormento area esta supara que reación no radar das vendas da apseadores. Autaalentes respondem por esto paíso colica moli as de da da Daysos un marcada norte-americano, no hormento area da calentei da Spraso.<sup>31</sup>

#### Ambiente econômico

O proter de compra em uma ecarromia depende da renda, dos preços, da prospança, do endividamento e da disponibilidade de creidito. Cumu a nocente creito ecordenza a homunitera, as homdências que afetano o puder de compra podem ter um forte impacto nos negocione, especialmente un caso de produtos dirigidos a consumidante de alto poder aquietitos e nos senvitos a proço.

PSIO2LGGIA DO CONSUMIDOR Será que os serve patriées de gastes des censumidores durante a meesta de 2008-2009 refletion ejuntes de curto prazo, temporários, longo prazo ou mudaricas pertenariendes?<sup>20</sup> Alguns especialistas arcsilitaram que a recessão timb abilado fundamentalamente a fé das consumidares na economía e em suas situações finamenteras possaria. Castos "innovanes" serám cantadora a disposição de comparar perços, partindra o a aprovestar descontos es tornaria a norma. Outros sostentariom que o aperto nos gastos refletia suma restridos mesumente confinita e não uma seita mudação de comportar presento. Assim, as apoitações dos mesumente confinitar e não uma seita mudação de comportar percento. Assim, as apoitações dos consumidores permaneceriam as mesmas, e os gastos seriam retornados assim que a ecotuaria melheroase.

Os hoteis Aleft da rede Starsond combinam elegância urbana com prepos acessíveis.

Página 80

Página 81

.

Q /

Página:

80 ir 🖈

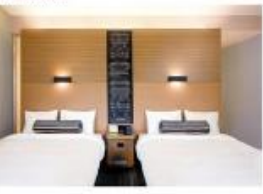

Identificar o cerdini de longa prato mais protodoi — ejeperaintentie en edição ao coñsido grapo deiño de 3a 43 atos — quidaria a montrar para as empresas como elas deviríam invostir sea diabatim. Após acia mesas de posquisia e deterrelativam los abore o meracido de loby hosteres a Starwood lançou uma ação "usije et a situal". ("estilo por uma pochator") pora o decere a demacavas, de hospedagem economicas, poem despartes, em sea solaticada rede VC Sheratore e Westin. Destinação a um público em hursas tatori de fruguildade quamo de luso, fream lançadas dans novas redes de lusivo custor Aleit, concolida para sollente armajo unatora dos "dementos adalivoses" e hubeirtos camo modas so "dementos da vise a borhemporines, incluindo apples de al-

DISTRIBUIÇÃO DE RENDA Ha quatro tipos de estrutu-

ra industriali estissovini de subisfritoria), como Papua Nora Garină, com pouza sopertantidales da regéctose economico de experiação de mentense primas como República do Congo (cobre) e Arbida Suadia topéndos), com bras menzados para apagipamentos, ferramentas e aprimentos, asian como para artigos de luxo destinados aos tipos convavias em (se de instativitados), como India, Regito o Filipara, sude uma nova classe mace a uma classe media aum e creacimento de amendam noros lipos de mercadoris, e economia classe meda e uma classe media aum e creacimento de anemalam noros lipos de mercadoris, e economia industrialystán, como a Europa Ocidental, que são mercados feitos para holas os lipos de amendadora.

Os profissionais de marketing costumant distinguir os países de acordo com cinco padrões de distribuição de renda: (1) rendas muito baixas; (2) rendas, em sua maioria, baixas; (3) rendas muito baixas e muito altas; (1) rendas baixa, média e alta; e (5) rendas, em sua maioria, médias.

#### COLETA DE INFORMAÇÕES E PREVISÃO DE DEMANDA CAPÍLULO S 81

Vejames o mercado de Lamborghini, um automóvel que custa mais de USB 190 mil. O mercado sería muito pequeno em países com padres de innula do tipo i ou 2. Um dos maieros mercados do Lamborghini el Portugal (padría de renda tipo 3) — um dos poíses mais poéres do Europa Culdanial, mas cum familias com poder aquiettivos suficiente para compute carros muito caros.

#### RENDA, POUPANÇA, ENDIVIDAMENTO E DISPONIBILIDADE DE CRÉDITO Os niveis de renda, poupança, endividamento e disponibilidade de crédito des consumidares são fatores

an mana, proping, mancaanimo e appennissas de creation des constituites es also tarres que influencian seus gastos. So constituitões nance americanos des un un indice de entibristamenta/verda alexada, o que reduz gastes adicientas com habitaçõe e nativo item mais camos Quando o credito es cientou máis escaso durante o recessão, sobretando por cusas de devedores de resulta mais baixa, o financiamento ao consumidor catu pela primeira vez em duas decadas. O colapso financeiro que levou a esta contração resultou de pelíticas de crédito execusivamente lidentas que permitiram aos consumidans compara rause se nativo benes que estacam fora da seu akonce. As empresas desejavans cada venda possível, os bances desejavam cada jaro sobre emprésiónas, es un resultas di osas in a quese mina intraverna.

Uma questão econômica de crescente importância é a migração para o exterior de empregos na manufatura e nos serviços. Da India, a Infonys Sorneco serviços de terceirização para Casar, Nordistron e Microsoft entre curros. Ca 25 mil lucionária/se que a empresa contanta lodos os anos recebem trainamentos técnico, de equipos e de camunicação, os quais demandam 1884 4 bilhões e cum tendências de creacimento, a são ministandos nas instaloções de US8 120 milhões da Inforça, Scatará na sea renderes de Banguino.<sup>41</sup>

#### Ambiente sociocultural

A partir de nosso ambiente sociocultural, absorvemos, quase inconscientemente, a viato de mundo que define mosas relações consuco, com outras pessoas, regarrizações, a sociedade, a natureza e o universo.

- Visián de nois encouros. Nos Estados: Dividos, durante as décadas de 1990 e 1970, os "here derestata" buscavamo e divertimento, a mudança e a fuga. Outros procuravamo a "autorrealização". Hoje em dia, algumas pressoas adutam comportamentos e ambições mais conservadores (vaja na Tabela. Ja as atividades de lazer favoritas da população e como elas mudatamo, cunha, nos ofilmos amosi.
- Video das autras prosenses. As presence estas procespudas com os sem-466, os crimes e suas vitimas o cuntos problemas acosiais, do mesano tempo, estão proceando seus: "aemeduantes" para manter relacionamentos duradouros, loso apenta para um mercado crescente para beras e serviços de assistência social, lais como spos, cruarinos e atividados religionas, bem como "subbutatos social", crum televição, videogramo e atisée do interaçõo social.

|                                           | 1995 | 2900 |
|-------------------------------------------|------|------|
|                                           | 5    | 5    |
| Letura                                    | 28   | 3)   |
| Appleto & TV                              | 25   | . 24 |
| Passar tempa cent familia / Nihos         | 12   | 29   |
| Ir ao cinema.                             | 8    | 8    |
| Pescar                                    | 10   | 9    |
| Atvidiatos no pomputador                  | 2    | E    |
| 2adhapin                                  | 9    | 5    |
| Akugur Mineta                             | 5    | b    |
| Deriver .                                 | 1    | 6    |
| Faser exercicios parebácios, inuscarágido | 2    | E    |

Postic Extension, Harita Sectorscon, schlief opprant in risk on your two or from the time interaction of Depolation - ethp/ newstammeteradue.com/tems\_pol/en/as ag/900x400x\_ebace\_MA.Abit 0

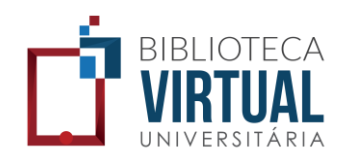

#### Para visualizar uma página específica, digite o número da página desejada no campo "Página" e clique em "Ir".

#### RARTE 2 CAPTAÇÃO DE OPORTUNIDADES DE MARKETINO

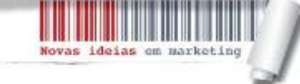

84

#### A revolução do marketing verde

- As processingles articles in the network life reals. Figure 5, particular is provided to interface the program finding ensure that particles provide the address and Ericke Distribution para particular is provided to the site of the provided system of the provided system

No extants, conversive reaso protocapação em çado compando e como e meio interioris com um roma protección uma examplea. La questidante que somente 25 por centre dos estas questidantes da la compansa e como entre activadares de las protectivas excelaçãomente condeción que estas mais maismente à porcos maismentes estas por estes dos estas que estas antimariamente a fondo por estes dos exceleçãomentes condecións que estas maismentes a porces maismentes por entre das porçanses dos develos estas estas das estas estas escenteres das portas de compansa e de valida os tempos des altimentas escenterandes estas estas estas estas estas estas estas estas escenterandes estas estas estas estas estas estas estas estas escenterandes estas estas No relation, come metero uma presultar tella per CIR, Rupor quanding as appartitiones do comentariante solucitaria compositoriante das enconses en valueção ao relativa en endade devaltar do ser a nois objetos que eles regidem a si mesmo. Do contrainteres avairas contudos en sea encluivadas antenidas providen per classificadas en selectariante con taxe en en arguma do antenioratem historia, trayan a 11, Darbamar na, aposer do alguma profesionais de meseta per ambiente do que en a mais per cama profesionais de meseta per asente per asente per a mais person en empresa de alguma a terre en a meseta persona se en mais person en empresa do alguma profesionais de menorada guarantem to por máis vehera entrepresa diverse mais a seño.

Responses on programme if it inside/apy with "benchat are entroped entropy to produce equivalences many entropy forms intermediate bert vacantitica per shale produces analysis. En consummatione parameter produces are opticable and helving per are endogenameter contrast, and a para contrast, indicate and analysis of the produces relatively and observation within a site and observations. The produces relatively and observation with an endogenesis are intermediate and observation with any endogenesis form an entrophic produces and an endogenesis and anternation for any endogenesis and an endogenesis and any endogenesis form an entrophic produces and an endogenesis and anternation applications are many experimental endogenesis and anternation application and an any endogenesis and and any endogenesis application and any endogenesis and any endogenesis and anternation application and any endogenesis and any endogenesis and anternation application and any endogenesis and any endogenesis and an endogenesis application and any endogenesis and any endogenesis and an endogenesis application and any endogenesis and any endogenesis and an endogenesis and application and any endogenesis and any endogenesis and any endogenesis application and any endogenesis and any endogenesis and any endogenesis and application and any endogenesis and any endogenesis any endogenesis and any endogenesis and any endogenesis and any endogenesis any endogenesis and any endogenesis and any endogenesis and any endogenesis any endogenesis any endogenesis and any endogenesis and any endogenesis any endogenesis and any endogenesis and any endogenesis and any endogenesis any endogenesis and any

Deserved approximation of the production of the production of the output of the production of the production of the prod

Entrary a lighter production vehicle entrationer have beenfalles name in lis duris or to in divide entrationer. Bees, Rosyndelle Farrer Seventh Generation, para char aperet alguint —, products can offerener beenfalses entrateration addition of consistent reasons consume have been additioned on terrorische reaso consume. Porta de monister de have been de la productione de parties inder de une monacción dura disponse de 2006, la ser encontration de parties inder de la monacción dura disponse da da programme prosistem en derigito a une setto de vide arra exolution de aduris pour parties prosistem en derigito a une setto de vide arra exolution de

- Generating General Versition generational (1955), more if a cognitive trans, provide level and consist in age, to include configurations controls. Also, no powers our substrate a monorhale de table, mais de nate, provided que reconstra na comparta de forte del manager. Dassi graces et pouces table nos gant un compartamento autoritante a pode ser recipitivo a promos com conservantes en autóritamente.
- Not the diverse (Nerver medination) (15 Nor use regress of sequence of the termine functioners a follower de exchanges, man seus consponsionerse des operant moderables, talient porque extra personar pendition multima barreces para leve um table de vida moto, relever uma sexuação entre os monitorio casas grape de que clase questão à impertant to domais, e vida moto, relever uma sexuação entre os monitorios casas grape de que clase questão à impertant to domais, e vida moto, relever uma sexuação entre os monitorios.
- Go with the risk thems (virtues sequelated) (1/16) eace graps as organized wildows compartaments sold(gets procipatively as "lister" can a reactinger. Nos an verte risk is una provided para wite, is view personn page o cannot a bit
- meno resistência. Esce grapo polic ago somente que do Tres é convertente. • Desave filoso a (Nerdex sortinationes) (12%), esce asgemente na procespa malta para o meio antitamile, mes parada odo
- ter a cantestraento ou ot recretato recretativo sono agir. Esse grupo poderá efencer a mator gostanidode de agla ecologicamente cenvita se the for dada a charce.
- Austriase Pier Deeres (Anotes prograficados) 22%s para esos expresens, a nais anticiante edas 4 ana prescriptação do interpretar acomo, o as emportas estás Varando ou, parte para ajudar, tore porte replinar por que das rela notam a rescensario de las esign por as menos — chegando esos inter en ala enversione para tará fe.
- Mean Genera relation measurines (19%), case grupo se ca informado sobre as questions ambientais, mas ide expressa di value no comparte tamentes en chimas da accidade. Pola carchido, crugas a an fueldi un nouglia a livar ambientalizza. Esse expresente optica por reditor as regiões abada com principio ambienta i e pore ade ser visto come ima arraga protomaria an explanaria vedes.

Fords: UK Roam Green Europe 8: 2017; 374 Rapp: Consulting, Nova Hall, 197

Figura 3.1 Septientes de consumidores

antiertalistas

entre uma invarção a contra, uma economia pode estaguar, Inovações mencese presentem a lacuna — novoe produices vendidos em supermerzados, tais como vendites congelaidos, sobonete liguido por banho e barras encergeitas podens surgir — mais embora incorporem tentor trisos, também podem deviae o esteços de pesquisa dos grandes avanços. As consequências de lorgo prazo da invaração rem sempre são provisivês. A phala anticonepciónal reducia o atemanho da familia o, deses medo aumentou a antidas discritoriantes, o que romitas.

As principais novas tecnologias estimulam a taxa de croscimento da economia. Infelizmente

em maiores potos com viagres do fétas, barse duritorio e artigos de haos. Telefones celulares, vidorgaras e a internet estio reduzindo a atenção dacia à milia instéticioni, bem como a atenção social tore a fore una vez que as pessoas comem misdas con sistema um illutere as ses telefones estudares. Os profissionais de marketing devem acompanhar as seguimes tendências tecnológicas: o tirimo acelerado das mudariças, as oportunidades illinitisdas para a intervação, as variações nos importentes de PEO u uma menior regulamentação das avanços tecentificamentes para de PEO u uma menior regulamentação das avanços tecentificamentos para a funcação as variações nos

ACRE.ERAÇÃO DO RITINO DAS MUDDINÇÃS TECNOLÔGICAS Maine do que rumas, idatas estás estados testados paras o desenvolvimento de novas tecnologias, e o intervalo de tempo entre arxos emprétos e eso indivienentação tem escolhado naplidamente, assim como tempo entre o hargamento de um produio e o pico de produção A Apple se armon por sete anos para vender o número esquatosa de 220 milhões de tibeis em todo mando da é centrino de 2006.

OPORTUNIDADES ILIMITADAS PARIA A INOVAÇÃO Alguns dos trabalhos atuais mais ampligames issão sende nealizadas nas áreas de bistocentagas, reimpatação, microadentinica, histocurmanizçãos, nintênza e desenveletimento de numes materiais. Proguisadares estás trabalhando em vacinas contra alda, anticonspeciensis mais seguros e alimentos que não ergendem Estas desenvolvendo numes cargorias de antilóxicos para combient infecções utilizentes estas desenvolvendo numes cargorias de antilóxicos para combiente infecções utilizentes less aperaqueendo formas arasteriamas residance em antérias prismas e construíndo essarões ministratizados de tratamento de sigua para localidados rementos.<sup>81</sup>

VARIAÇÕES NOS ORÇAMENTOS DE P&D Uma paraela crescente dos investimentos de P&D (pesquisz e desenvolvimento) dos Estados Unidos é destinada zo desenvolvimento em vez

COLETA DE INFORMAÇÕES E PREVISÃO DE DEMANDA CARTILLO S 88 Stód a log, un produís vede con un page para en lastinte a seciviventibur reventa en constante in produís e preventa stratete a seci-

Proceedings within the Nin obtains or mote cores professionation togging on the origonal is a Ministra Ministra (Core and Core maker some resolutes addites add 2017), streament mitholes the Nico or ligat, invester en corego a work/or is notificated to addites addites and tono program da motecular provide addites and addites and and provide proceedings may not approach and 2017). Alter the sequentities provide proceedings may not approach and Ministra (Core addites) and and provide provides to celescides de space de other excita de sua limite do supermote for originations and addites and addites and and provides provides to celescides de space de other excita de sua limite do supermotector contraction as worked de l'interests a relativa de supermotector a coregonant (10) pro cente, ta sua van de administration de nomemenandos coregonant (10) pro cente, ta sua van de administration and many and provide las contractions.

Byota, HF, RAA, Horcze S, Garciel e Visitram Ker 18to sa imagen macetaria a programma amtendra se a textretebilitativa de alternatividade. Celora interpreses, tremento ser server menazione na espectativas manas, maniferazione e finanza de ante a server mediatem na auto de Solit horce, a Niles optas ator não dividgar a fab para que possar materia este horce em divertoparterir o relationa. As regata do pop para na materia este horce em divertoparterir o relationa y ator que possar materia este horce em divertoparterir o relationa y ator que possar materia este horce em divertoparterir o relationa y ator que possar materia este horce em divertoparterir o relationa y ator que possar materia este horce em divertoparte a sus atoliçãos possar materia este possar ator problemas e a sus atophis pegnantes amo as significativas assetinas atoriamentas que angen.

Peter SALTL, Jony, Care grams, Networks, L. 40, 19, 11 J. 2020; OTHANE, Janoslan A., Shrofford S., Bahr H., Shroff M.A., Garage J., Andready, B. S., Wang J., Shroff, J. 2010; S. 2010; S. 2010; J. 2010; J. 20

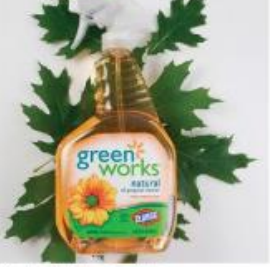

O Green Works da Clarox tem alingido enterne sucesso de mercado ao combinar beneficios ambientais com preços acessíveis.

next big companies in America, Nexoscensk, p. 34-53, 20 set. 2009. MAY CMEY, Sanih, Sen Buy connects grien with httl: Adada Post Nexa: Marketing Daily, 201 Jan. 2009. JANA. Reina. Nex quildy great grean. Bushess/Week, 11 jan. 2009.

## Como buscar um termo em um livro

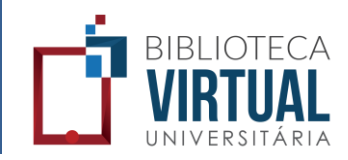

Clique no ícone de busca na barra inferior, digite o termo a ser pesquisado no campo Buscar e, em seguida, clique na lupa para iniciar a busca. É possível determinar se a busca será feita somente no livro ou em todo o acervo da Biblioteca Virtual.

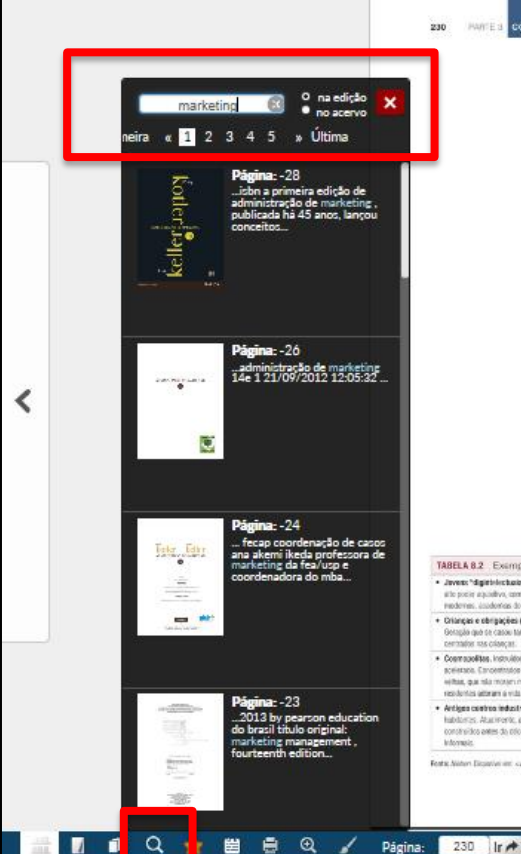

#### CONERAD COM OS CLIENTES

Algumas abordagens combinam dados geográficos com dados demográficos e, assim, ob têm descrições mais detalhadas de consumidores e bairros. A Nielsen Claritas desenvolveu umo abordogem de antélise geoderrográfica chamada PRIZM (indice de classificação de po tercial per mercados divididos per códian postal, do inglês reteitóri ratior index by ziv markets). que classifica mais de meio milhão de bairros residenciais nos Estados Unidos em 14 grupos distintiss e 62 segmentos de estilos de vida -- os chamados "agrapamentos PRIZM".<sup>5</sup> Os agra-pamentos levam em consideração 39 fatores, distribuídos em cinco cotegorias principais: (1) trução e nivel de renda; (2) ciclo de vida da família; (3) urbanização; (4) raça e etnia e (5) mobilidade social. Os bairros foram divididos por código postal ou divisão de recen-seamento. Os grupos recebero titulos descritiros como Bár Ninal Estates (herança de sangue azul). Whener's Circle (circulo dos vencedores), Honeterne Retited (aposentados na cidade natal), Shripurs and Pachups (expengandas e prospess refere-se ace trabalhadiones runais e suas familias) e Back Country Follts (os que retornam ao interior). Os membros de cada grupo tendem a se assemelhar na vida que levars, nos carros que dirigem, nos empregos que mantém e ras revistos que leent. A Tabela 82 ilustra quatro desses agrapamentos PRIZM.

Os professonais de marketing podem usar o PRIZM para responder o perguntas contec linquais agrupamentos (por bairro ou código postal) estão nossos clientes mais valiosos? Em que medida já penetramos nosses segmentos? Queis canais de distribuição e meias de promoção são mais eficazes em atingár rossos mercados alvo em cada área? A análise geodemográfica consegue captar a crescente diversidade da população norte-emericana

Várias organizações têm aplicado esse serviço a seu marketing. O Exército dos Estados Unidos usa um sistema personalizado da Claritas para ajudar com o recrutamento. A Sodexho Marriott utiliza um sistema para selecionar as opções de menu para seu programa nacional de alimentação para universidados. A Wendy's e a PETCO recorrem à Claritas para docidir onde instalar novas lojas. Quando a Ace Hardware lançou, há alguns anos, um programa de Fidelização de clientes chamado Helpful Hardware Club, atribuiu-se um código de agrupamento Claritas a cada um dos sete milhões de membros. Ao descobria que 12 agrupamentos geravam a maior parte de seus negócios, a Ace passou a abordá-los ocies especificas.\*

O marketing para microssegmentos se toritzu possível até para pequenas organizações na medida em que os custos de banco de dados ficam menores, os soltwares ficam mais fáceis de usar e a integração de dados aumenta.7 Aqueles que favorecem tais ações de marketing locali zado consideram a propaganda em nível nacional um desperdício, pois é muito "generalista" e deixa de atender às necessidades locais. Aqueles que se opõem ao marketing local argumentam que ele aumenta os cestos de fabricação e comercialização ao reduzir economias de escala e ampliar os problemas logísticos. A imagem global da marca poderá ser diluida se o produto e a mensagem diferirem conforme a localidade

#### TABELA 8.2 Exemptios de aprupamentos PRIZM

· Jevens "digitable: basis" (yeary digentify, Jevens address on case his, yan ole adapted da technique e moran en barras displas da regilios fram De ate poer aquidivo, con bon nivil de indragão o viricamente miciganadas, eles even em á mai nor sitemite acepatas por quetamento o candominos. nademas, academas de paésites a beiteses, xestamentes informais e teóxo os tipos de teor — do logis de sacos a callés o nicroconvojurios.

 Orlangas e obrigações (Ex/hey Solenard). Sis mento do intenso construida Espy provero — com moi universidaria, do classe meioa alta e com casa próprie tapão que se casou tante, esses dosenves anna estão ortento os litinos, motorn em talente contectiveis altestados dos centros urbanes e levam estilos de vica centralise was criançae.

 Costraciolitas, individuo, de classe mátria e multificitos, es costrapalitas são casais arbanas que viente en citades norte-enterizanas de precimento polescola. Concentration em alguman desse mellegalita es. — como Las Weges, Numi e Albuqueegue — estas contación día cos acidos par persoas mais esitas, que sía moternimaia cam os titas e titen miei universidare. Um ambanelo social agrado todo a acide cases a exces agantamiento mais artigos, capo residentes attenan a vita toturna e leven un extle de vita intensamente witado ao lazer

 Artices centres industrials. As prisones obtains minarate as a industrial rate americanas de sectors or others are, a o manmose des cervanes habitartas. Atualmente, a maioria dos residentes são aposentaçõo casarios o sateriras pue vivom com ama renda modesta em casas o aparça nomas construitos astes da crictada de 1960. Suas atividarios de lazor são antinansem, costura, socialização em otoires de idoaso e contro fasa em restaurantes

Fortig Minter Dispaties and spane dantascomp-

#### IDENTIFICAÇÃO DE SEGMENTOS DE MERCADO E SELEÇÃO DE MERCADOS-ALVO CARÓNALO S- 231

#### Segmentação demográfica

Na segmentação demográfica, o mercado é dividido por variáveis como idade, tamanho da família, ciclo de vida da familia, sexo, renda, ocupação, grau de instrução, religião, reça, gereção, nacionalidade o classe social. Una das razões por que as variaves demográficas são ho popu-lares entre os profissionais de **motoring** é que elas costumam estar associadas às necessidades e aos desejos dos consumidenes. Outra nazão é que são fáceis de mensurar. Mesmo quando o mercado-alvo é desento em termos não demográficos (por exemplo, por tipo de personalidade), é necessário considerar as características demográficas para estimar o tamanho desse mercado -alvo e o meio de comunicação que deverá ser usado para atingi-lo de modo eficiente. Es algunas das variáveis demográficas utilizadas en mercados segmentados.

IDADE E ESTÁGIO NO CICLO DE VIDA Os desejos e as habilidades dos consumi mudam com a idade. Marcas de creme dental como Crest e Colgate oferecem três linhas de produto principais voltadas para crianças, adultos e consumidores mais velhos. A segmentação por idade pode ser ainda mais refinada. A l'ampers divide seu mercado em prê-natal, recêmiascidos (de zero a cinco meses), bebés menores de um ano (de seis a 12 meses), bebés maiore de um ano (de 13 a 24 meses) e criances em idade pré-escolar (mais de 24 meses). Um estudo com crianças de cito a 12 anos constatou que 91 por conto delas decidiam ou influenciavam as compras de roupos ou acessários; 79 por cento, as compras de supermercado; e 54 por cento, as opções de férias: enquanto 14 por cento até tomavam ou influenciavam as escofhas de carros." Provim, idade e ciclo de vida podem ser variáneis organosos.º Em alguns casos, o mercada-silvo para um produto pode ser o dos psuologizmente acons. A Honda, por exemplo, tentos atrair jovens na faixa dos 21 anos com seu compacto de linhas retas, o Element, que os executiyes da empresa desensiveram corro "um quarto de remiblica sobre rodas". Contudo, tantos babi iverses se sentitum atraidos pelos anúncios — que mostravam universitários sensu vertindo na praia perio do carro - que a idade média dos compradores acabou sirando em torito dos 42 anos! Com os laby lisoners procurando se manter jovens, a Horda constatou que as linhas divisórias entre os grupos etárias se tornavam indistintas. Quando estava pronta para lançar um novo compaços chamado PE, a empresa deliberadamente selecionou como alvo a gereção Y, bem como seus país de "ninho vazio"

FASE DA VIDA Indivíduos que estão no mesmo momento do ciclo de vida podem diferir no tocante à fase da vido em que se encontram. A fase da vida define a preocupação pracipal de una pessaa, como estar passando por um divórcio ou por um segundo casamento, cuidando de país idosos, decidindo monar com alguém ou comprar uma casa nova, e assim por diante. Useas fases da vida apresentam oportunidades para os profissio nais de merkenne que podem ajudar as pesscus a lidar com suas grandes preocupações.

SEXO Homens e mulheres costumam ter orientações atitudinais e comportamentais diferentes, devido em parte a característica genéticas, em parte ao tipo de socialização.<sup>20</sup> Por exemplo, as mulheres têm um perfil mais comunitários os homens são mais individu. alistas e objetivos. As mulheres costumam assimilar informações do ambiente em que vivem como um todo: es homens tendem a focar a parte do ambiente que lhes permite atingir um objetivo. Um estudo sobre o com-

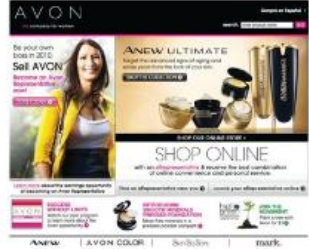

O marketing da Avon d focado nas imilheres

portamento de compra dos homens e das mulheres constatou que os homens frequentemente precisam ser convultatios a tocar um produto, empanto as mulheres tendem a pega-lo som necessidade de estímulo. Os homens gostam de ler informações sobre produtos: as mulheres costumam se relacionar com um produto em um nível mais pessoal.1

### Favoritos

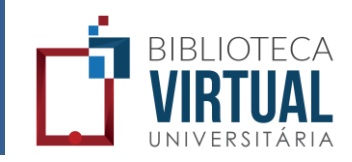

Você pode favoritar livros que achar mais interessante para seu estudo ao clicar no ícone em forma de estrela do respectivo livro. A estrela amarela indica um livro já marcado como favorito.

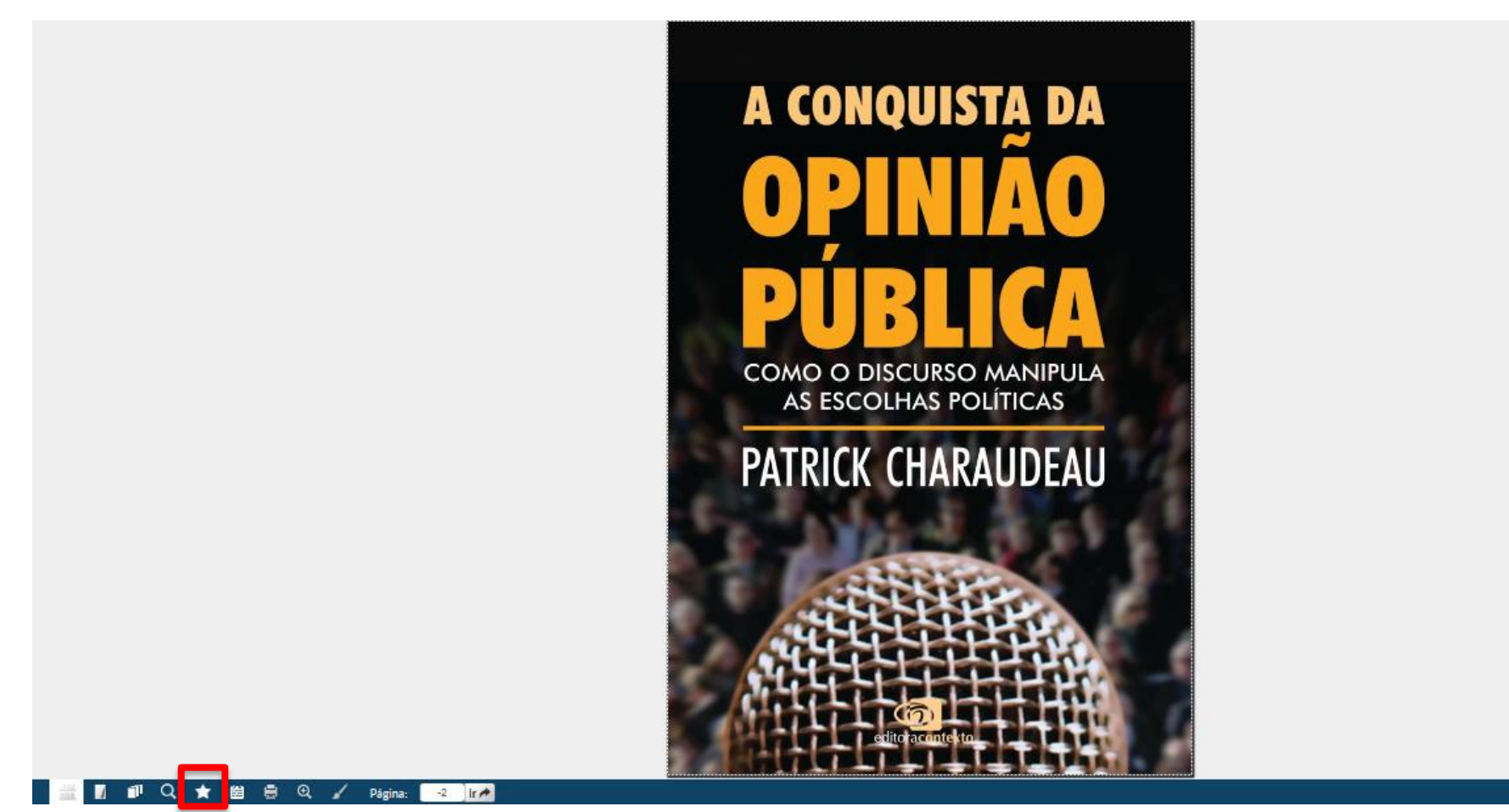

### Como acessar seus favoritos

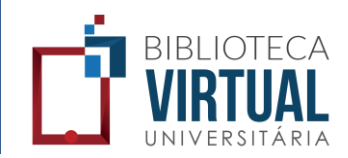

Os livros marcados como favoritos ficarão disponíveis para rápido acesso por meio do botão "Favoritos", no Menu principal.

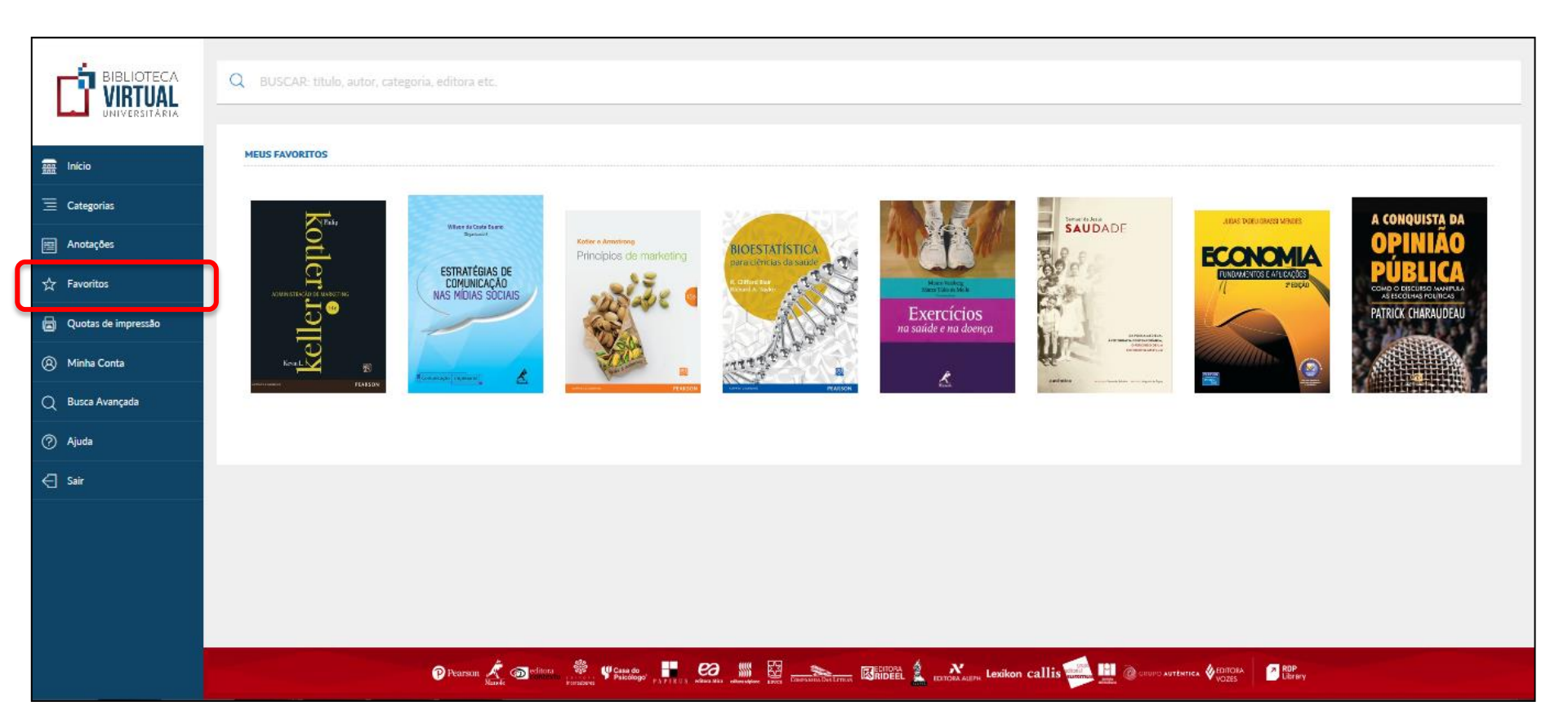

### Como comprar um livro impresso

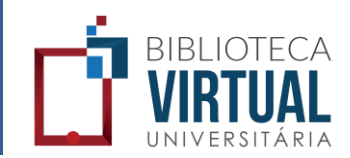

Na Biblioteca Virtual, o à leitura on-line é ilimitado, mas caso queira comprar o livro impresso, basta clicar no "carrinho de compras" que aparece quando posiciona-se sob o livro e ser direcionado ao ecommerce da editora.

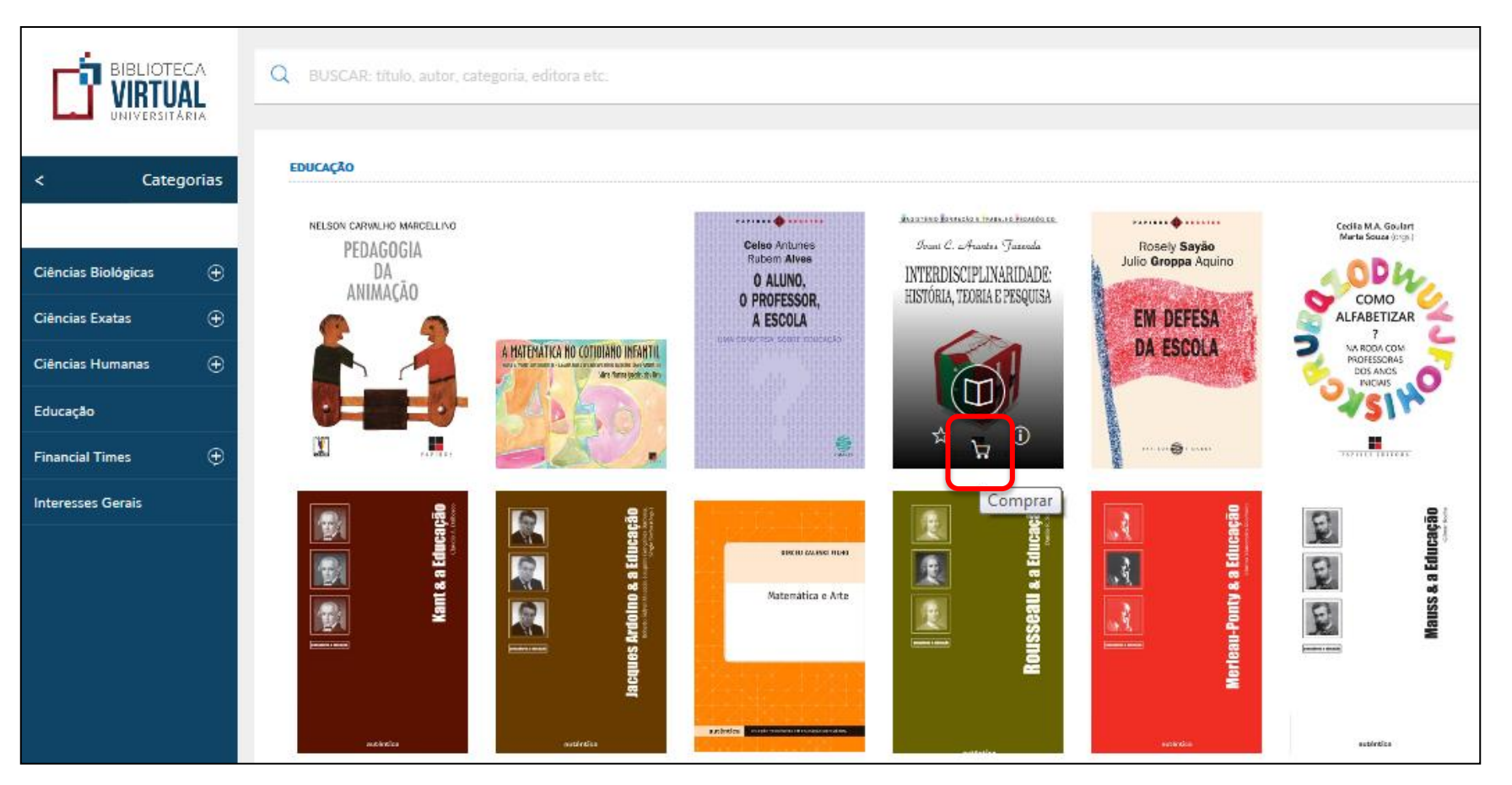

### Ferramenta Zoom

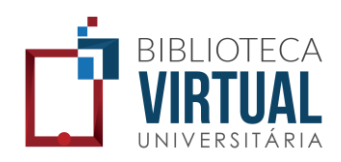

Dê um duplo clique ou clique na ferramenta de zoom, na barra de ferramentas inferior, para ampliar a página que está sendo visualizada.

Θ

⊙ □

34

PROPRIEDADE INTELECTUAL

V – programas de computador em si;

VI - apresentação de informações;

VII – regras de jogo;

VIII – técnicas e métodos operatórios ou cirúrgicos, bem como métodos terapêuticos ou de diagnóstico, para aplicação no corpo humano ou animal; e

IX – o todo ou parte de seres vivos naturais e materiais biológicos encontrados na natureza, ou ainda que dela isolados, inclusive o genoma ou germoplasma de qualquer ser vivo natural e os processos biológicos naturais. [ver parte especial sobre biotecnologia]

O art. 18 define as invenções e os modelos *não patenteáveis*, entre eles os que envolvam matérias ou métodos resultantes de transformação do núcleo atômico (art. 18, II) e o todo ou parte de seres vivos (ver adiante a parte sobre biotecnologia). *Não existe mais a restrição a produtos e processos químicos, farmacêuticos e alimentícios.* 

Os requisitos de patenteabilidade - a novidade

Os requisitos básicos são: a novidade, a atividade inventiva e a aplicação industria (at. 8°). A Lei de Propriedade Industrial estabelece difeA LEI DE PROPRIEDADE INDUSTRIAL

Procedimento de obtenção da patente

Os requisitos do pedido de patente se acham A inovação consiste no fato de que, se o ped depositante terá um prazo de 30 dias para regu data da prioridade (art. 21, parágrafo único).

De acordo com o art. 24, o relatório do ped crever claramente o objeto da patente e indicar, p forma de execução (sob pena de nulidade).

O pedido será mantido em sigilo por 18 me blicação, será aguardado o prazo de 60 dias par ros, após o qual se iniciará o exame do pedido (a

O exame, no entanto, dependerá de expresso sitante ou de terceiro no prazo de 36 meses da d de arquivamento (art. 33).

A Lei de Propriedade Industrial não prevê, pr terceiros, mas simples manifestação (art. 31). Ap for deferido, não cabe *recurso* (art. 212, § 2°).

Assim, independentemente de manifestação patente será deferido e a patente concedida se o e vel à concessão da patente (art. 37). Efetivado o r

### Como criar anotações

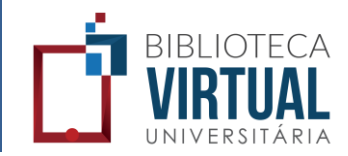

Clique em "Anotações" e, em seguida, em "Adicionar anotação". Na sequência escolha o local da página onde vai inserir a anotação, a faça e clique em "Salvar".

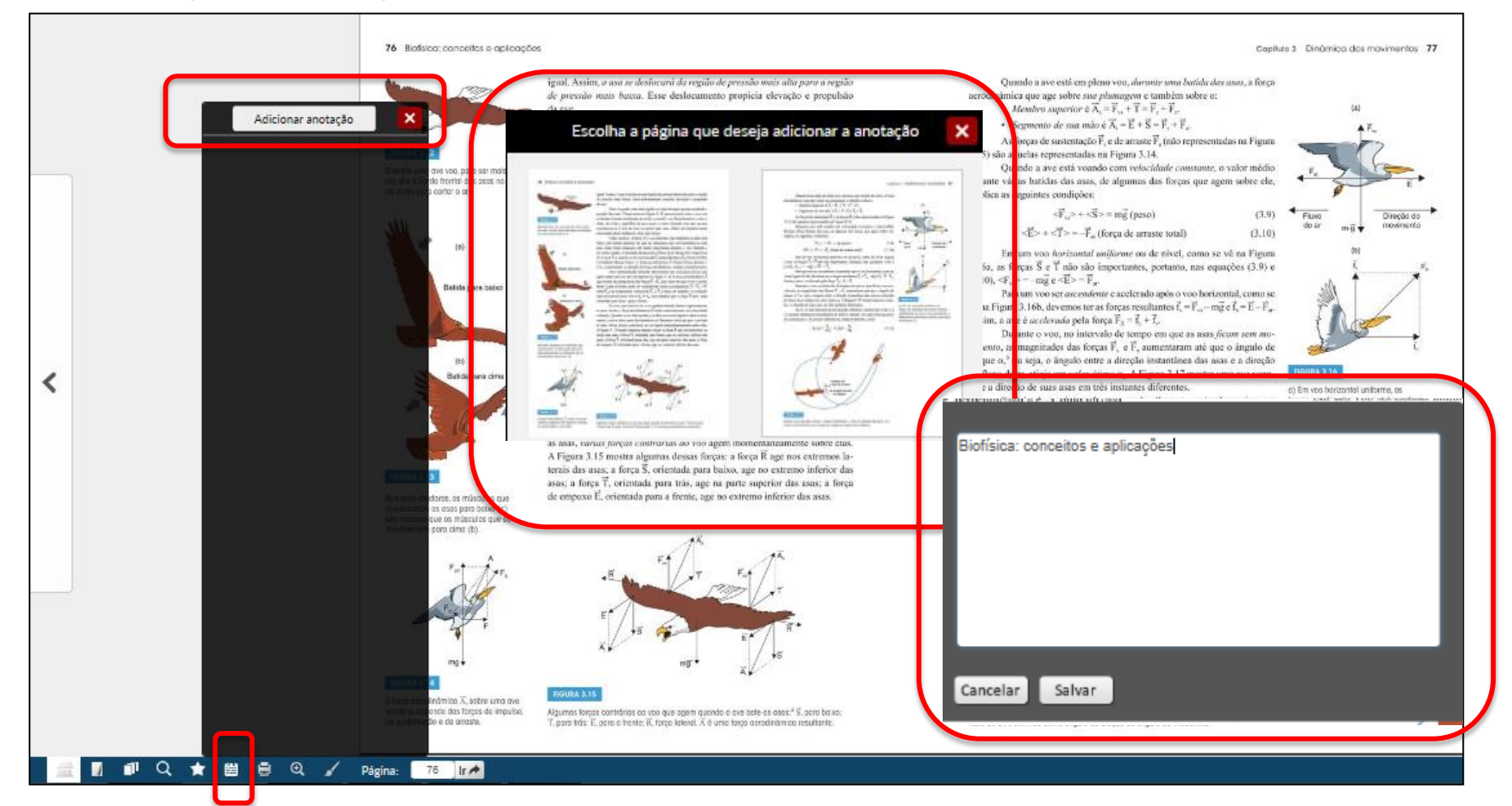

### Como acessar suas anotações

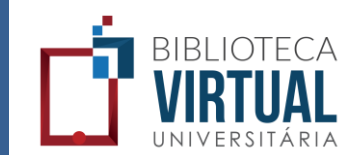

Clique no ícone de "Anotações", no Menu principal, para visualizar todas as suas anotações. Você pode compartilhar suas anotações nas principais redes sociais, clicando nos ícones correspondentes.

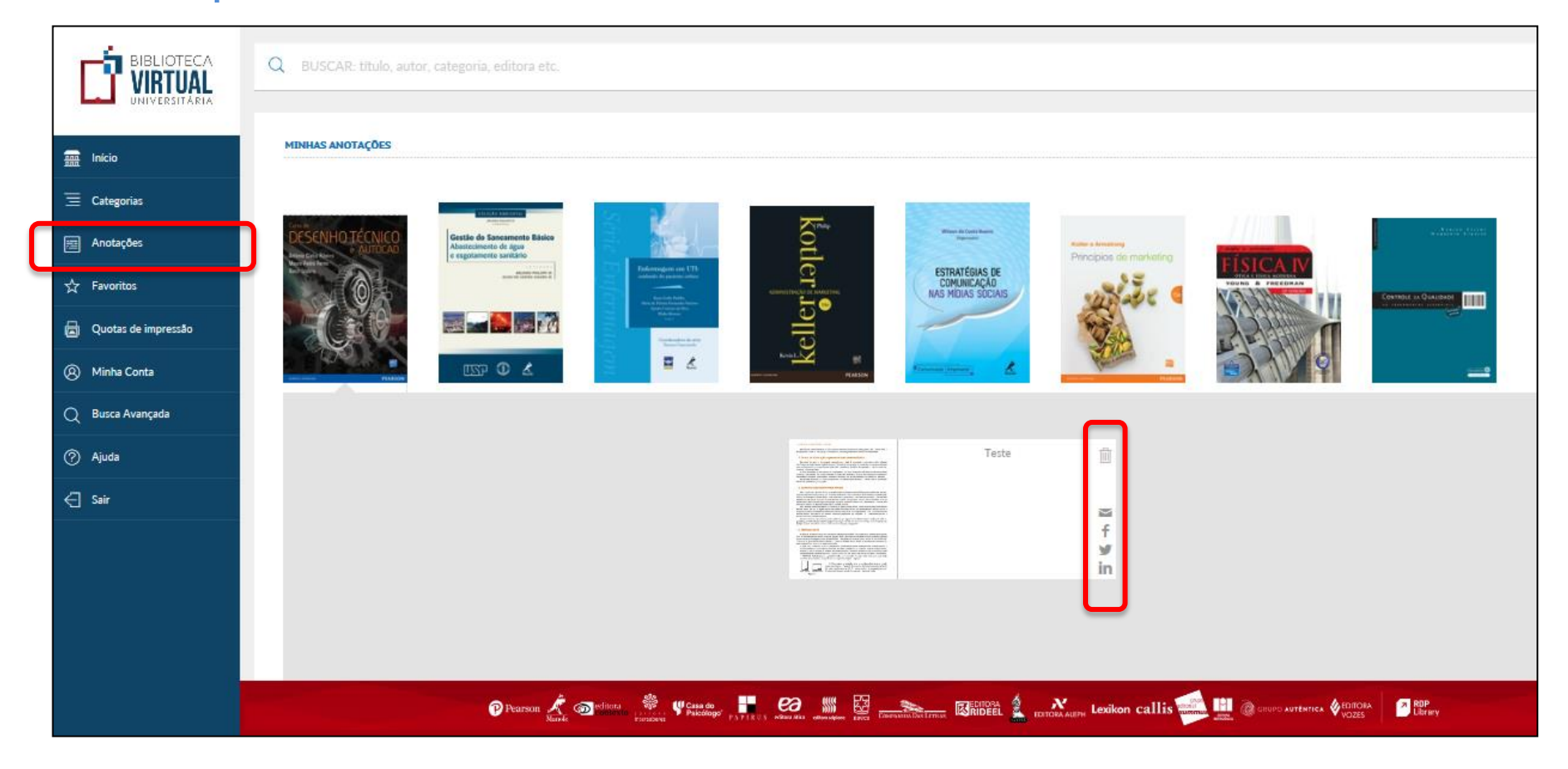

### Como imprimir páginas

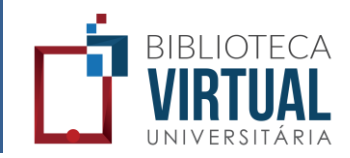

É possível imprimir até 50% das páginas de um livro, por meio da compra de créditos de impressão. Na visualização de um livro, clique na barra inferior e em seguida no ícone da impressora. Obs.: nem todos os títulos têm essa opção habilitada.

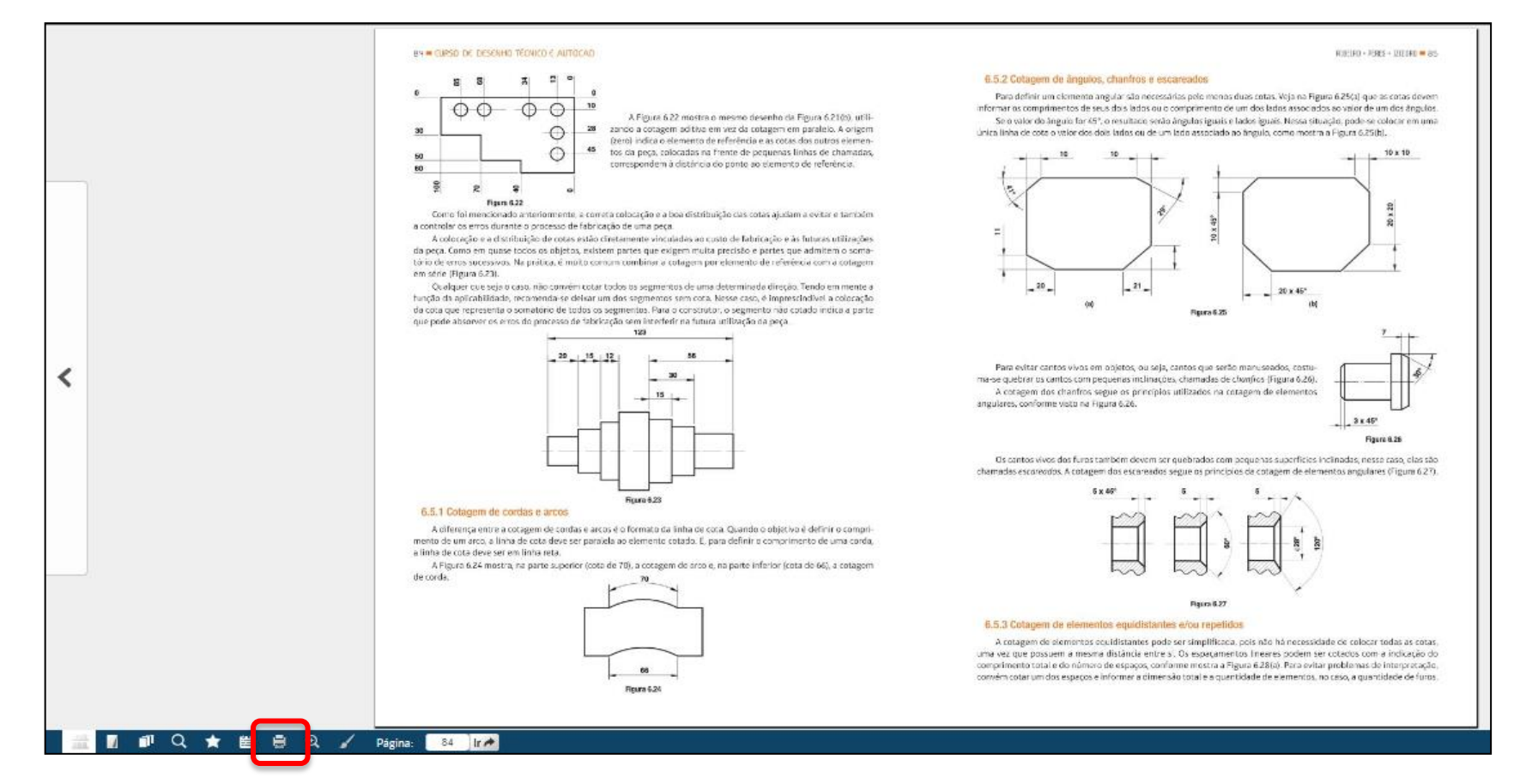

## Como imprimir páginas

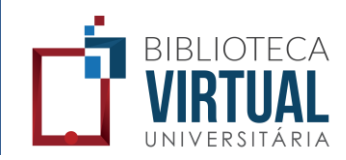

Para imprimir, devemos selecionar as páginas. Se quiser imprimir várias páginas em um intervalo, separe as páginas desejadas com vírgula ou com um "–" (hífen). Clique em imprimir e aguarde a tela de impressão aparecer. Atente ao pop-up com informações importantes para impressão.

|                                                                                                    |                                                            | B.5.2 Cotagem de ânguios, chanfros e escareados      Porte definir um elemente ano for site escareados                                                                                                    |
|----------------------------------------------------------------------------------------------------|------------------------------------------------------------|----------------------------------------------------------------------------------------------------|
| IMPRIMIR                                                                                                    | FECHAR                                                     |                                                                                                    |
| Solicite no máximo 10 páginas po<br>impressão.                                                                 | or impressão. Um intervalo maior poderá ocasionar falha na | Solicite no máximo 10 páginas por impressão. Um intervalo maior poderá ocasionar falha na impressão.                                                                                                    |
| Imprimir páginas visualizadas                                                                                  | Intervalo de páginas                                       | Imprimir páginas visualizadas Intervalo de páginas                                                                                                    |
| Imprimir intervalo de páginas                                                                                  | 1,3,5-9                                                    | imprimir intervaio de paginas                                                                                                    |
|                                                                                                    |                                                            | Mensagem da página da web                                                                                                    |
| Extrato de impressões<br>Você pode comprar ainda<br>194 créditos de impressão.<br><b>Créditos disponíveis:</b> | IMPRIMIR                                                   | Antes de confirmar a impressão, verifique:<br>- Se existe impressora conectada;<br>- Se há tinta ou toner disponíveis;<br>- Se há papel na impressora;<br>- Para garantir melhor desempenho, selecione no máximo o intervalo<br>do 10 pácina; |
|                                                                                                    |                                                            | OK Cancelar                                                                                                    |
|                                                                                                    |                                                            | noom ee viel is geerikeen oe avon it gebruite into on Kopp ge ee' is oopgeen.                                                                                                    |

#### Como comprar créditos de impressão

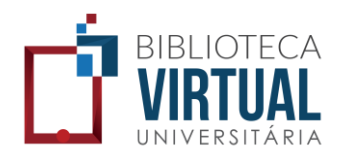

Na mesma janela de impressão de páginas, clique no botão "Comprar Créditos". Selecione o percentual de páginas que quer comprar e clique em "Comprar". Você será destinado ao e-commerce para fazer a compra com cartão de crédito.

|                                                            |                                                                                                    | Pearson                                                                                                    |                                           |
|------------------------------------------------------------|----------------------------------------------------------------------------------------------------|----------------------------------------------------------------------------------------------------|-------------------------------------------|
|                                                            |                                                                                                    | 🖂 Fale conosco 🕼 Endereços 📜 Meu carrinho 👩 Atendimento (11) 2178-8686                                                                    |                                           |
| IMPRIMIR<br>Solicite no máximo 10 páginas po<br>impressão. | FECHAR<br>or impressão. Um intervalo maior poderá ocasionar falha na                                                  | CARRINHO DE COMPRAS PEARSON EDUCATION Atenção O prazo para cancelamento da compra de cotas de im após esse período o estorno não poderá s | pressão é de até 7 dias,<br>er realizado. |
| Imprimir páginas visualizadas                              | Comprar créditos<br>Selecto <u>ne a quantidade de créditos que deseia comp</u> rar                                    | Voce podera utilizar o credito de impressao <u>apenas</u> pa                                                                              | ra este título comprado.                  |
| Imprimir intervalo de páginas                              | 10% - R\$ 2,66 - 38 páginas/créditos<br>20% - R\$ 5,39 - 77 páginas/créditos<br>30% - R\$ 8,12 - 116 páginas/créditos | Crédito de impressão do Preço Desconto IP<br>livro Unitário (-) (+<br>CURSO DE DESENHO                                                    | ) Qtd. Excluir Total<br>Unitário          |
| Extrato de impressões                                      | 40% - R\$ 10,89 - 155 paginas/creditos<br>50% - R\$ 13,58 - 194 páginas/créditos                                      | TÉCNICO E AUTOCAD R\$ 2,66 Total do Pedi                                                                                                  | do 1 R\$ 2,66                             |
| Você pode comprar ainda<br>194 créditos de impressão.      |                                                                                                    | Compra de impressão e livro:<br>A compra de impressões e livro<br>deverá ser feito separadam                                              | i fisicos<br>Impresso<br>ente.            |
| Créditos disponíveis:                                      |                                                                                                    |                                                                                                    |                                           |
| 0                                                          |                                                                                                    | 14/ Fechar pedido                                                                                                    |                                           |
| COMPRAR CRÉDITOS                                           |                                                                                                    | Formas de pagamente                                                                                                    | p:                                        |
|                                                            |                                                                                                    | VISA                                                                                                    | MesonCard                                 |

#### Como consultar créditos de impressão

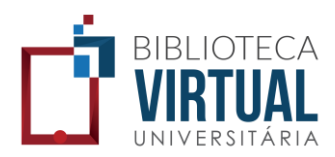

Clique em "quotas de impressão" no Menu principal, para consultar os créditos disponíveis para cada publicação.

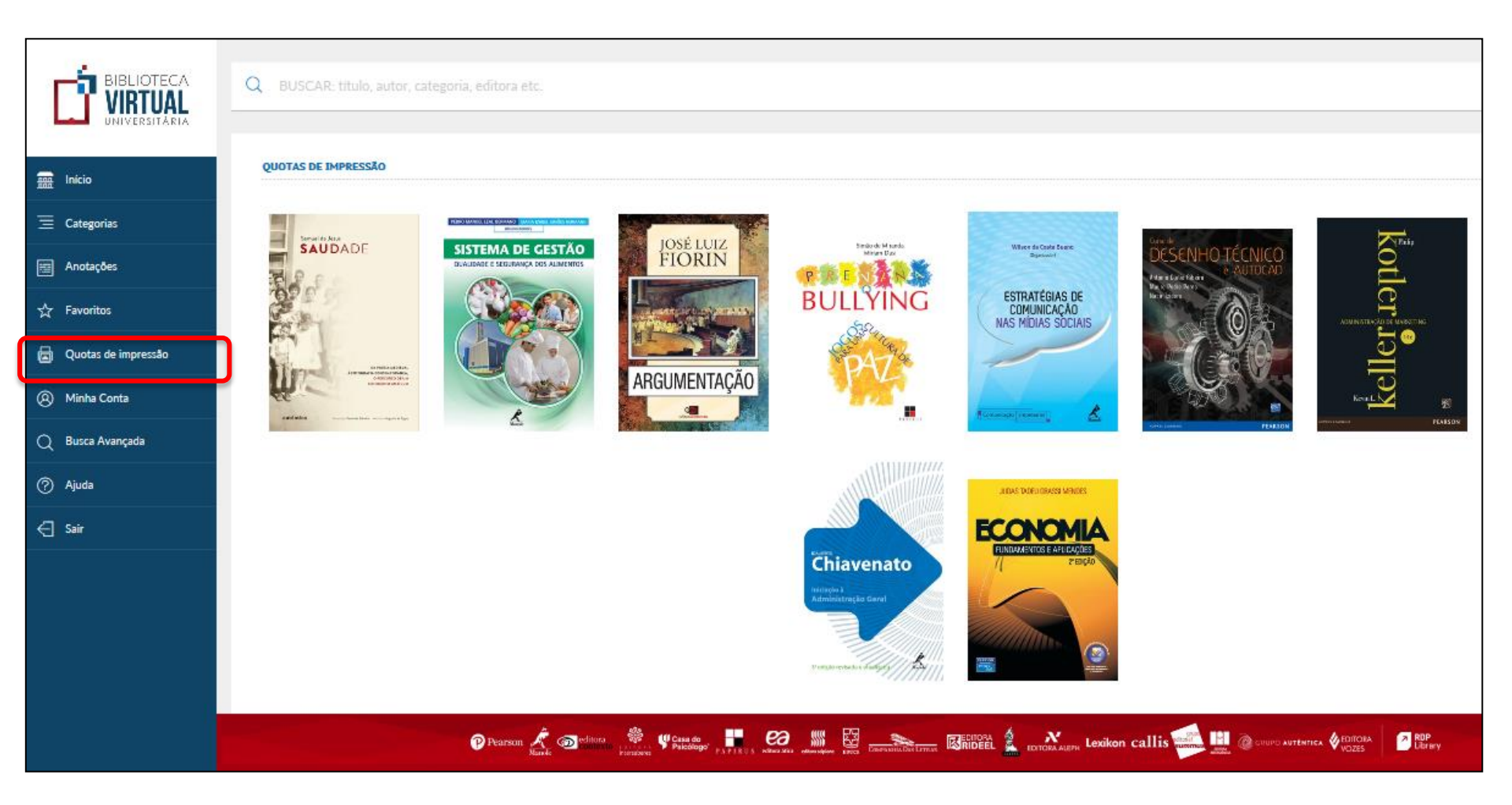

### Como utilizar a ferramenta Paint

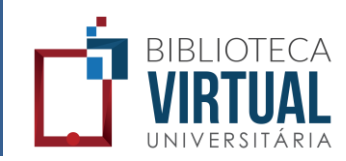

#### Clique na ferramenta Paint para habilitar a barra de desenho, em seguida escolha "Habilitar".

#### <u>û 🗆 O / / L A 🗋 🗖 6, 8</u>

fábulas, instrução, monôlogos, diálogos, poemas ditáticos e discursos didáticos. Além disso, o contecido da sabedora oriental aparece também em gêneros já estabelecidos, como hinos, salmos, profecias e narrativas. Carreira laz o estudo da filosofía no Égito, na Mesopotámia e na Biblia, esplo-

carreta tas o entruo ca moscor no gno, na vesepoama e na nova, espotanto astas como socia cocamo entrucción con esta como para la como entrufilosofía moral e política. Nesses pueso orientais, a filosofía se encontra mais pedsima do sagrado, da religião e da teologia do que para os ocidentais. Em muitos cases, os desues são naturais e o cosmos é divinizado.

Além disso, o autor abarda o desenvolvimento da reflexão moral, ética e política no Egito, simultaneamente ao tiño desenvolvimento da lógica; o fato de o conhecimento humano sempre passar por Desse missade e o poder que o mito de Jó tem, até hoje, para inspirar não só filósofos, mas também escritorse a artistas. O escritor brazileiro João Guimarães Rosa, por esemplo, é autor de um curto e lindo conio, chamado "Desentedo", cujo personagem principal se chama Jó Isaquím.

A coocepção de um passado mítico normalimente iem influiéncia decisiva na maneira de pensar dos povos antigos. As noções de tempo que eles utilizara, entutanto, não têm correspondência evata nas línguas modemais, vádios conceitos ato utilizados para se referir ao que entendentos por 'tempo'. No Egilo, por exemnijo, existem dos itemos: neheti insita próximo de nosas concepção de tempo je ditel que tem o sentido de permanência, continuidadei. Im Isnel são quatro: têr informento ou trecho de tempo, no vie viente conceninado ou prazozi, 'dám teleranidade ou tempo mais distante, no passado ou no faturelo a cemán tiempo lixo. Em vez de concelhor o passado ataís e o futuro na frener, os hebreus colocazam o pasando datte do sujeto que o contempla, licando o tatuto atás das suas costas, como se o sujeito histórico fosse um remador com o trajeto percornido à trene dos olhos e a meta tarís, insisvile e econtelida CARRURA, 1994, p. 700.

Um conceito amplo e essencial para os egipcios é Maat — que também era uma deusa filha de Rá e esposa de Tot —, correspondendo mais ou meros ao que entendemos por realidado, também traduzido por vertado, jostiça, espulhorio, ordem, let e moralidade. De acordo com a mitología egipcia, ao morrer as pessoas passuam pelo tribunal de Osíns, onde seus conçose sem una sessuam pelo tribunal de Osíns, onde seus conçoses rem colacados em una

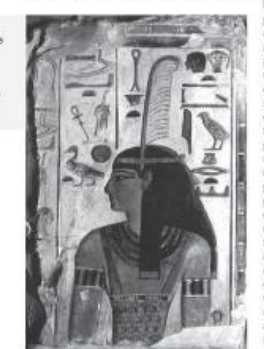

balanca tendo como contrapeso a pluma da cabeca de Maat. Se o coração do morto fosse mais leve que a pluma, ele estaria livre para seguir seu caminho na outra vida rumo à morada dos deuses: se não, ele seria condenado. A leveza de seu coração era decorrente de 42 confissões que o morto deveria fazer para 42 deuses distintos. O naniro de Ani Ic. de 1.250 a.C.1. uma cónia do Liero dos Mortos egípcio, apresenta as confissões, pelas quais é possível avaliar a amplitude do conceito: não fiz violência a homem algum, não roubei, não matei homem nem mulher, não falei mentiras, não cometi fornicação, não fiquei nervoso sem razão, não fiz amor com a mulher de outro homem, não causei terror, não perturbei a paz, não pequei nem causei miseria e não levantei a minha voz, entre outras. Maat não pode ser considerada um conceito paramente abstrato ou metafísico, mas tem o mesmo poder de conceitos que marcarão a história da filosofia, representando a visão holística do universo por parte dos egípcitos.

Cabe lembrar, ainda, que na Parte IV deste livro estudaremos algomas filosofias orientais ainda máis antigas que não foram citadas aqui (como a cliencea), pois não influenciazarem diretamente a filosofia accidental.

#### 3.2 Mýthos e lógos

Aposar desse passado filosófico, consideramos que a filosofia ocidental nasceu entre o final do século VII a.C. e o início do século VI a.C., na Crécia Antiga, substituíndo pouco a pouco uma explicação religiosa e mitológica do mundo. Nesse momento, mito e religião cedem o lugar à razão.

Na Antiguidade, objetos de cerámica como vasos, ánforas e pratos foram suportes muito comuns, usados na transmissão de mitos. Os mitos gregos distinguem-se das mitologias orientais, pois não turam propaguõos per sacendores. No inicio, eram transmitidos oralmente, sendo depois registrados em suportes como vasos e esculturas, além de escritos pelos poetas. Muitos desses registros foram perdidos, apeisar de sabermos que esisitam.

Pela comparação dos significados de tias palaras gregas, onvidos e digos, perceite-se o servido da transição da mitologia para a realidade que os gregas amiliças possuíam. A palarar anytiños nito tinha, originaimente, os significatio de lenda ou cibida que temtos, a palavar mitidos no nucleados na Grécia tem higa, a palavar mitidos na prefereirdo seu tem higa, a palavar mitidos seu prefereirdo seu para de seu compara da seu compara da seu compara na seu compara da seu compara da

sentido de explicação da realidade e outra jalavia vem tomar o seu lugar Algos. E quando bigos passa a asumir ese sentido de explicação da realidade que mitioa passa a significar tábula, marca dos velhos ponesa. Assim, a oposição mititovitigos é tambiém a oposição inunsianazão. A filosofia e a história, que apontam para o verdadeiro, passam entído a se opor ao mito.

Podemos assim observar que essa forma de persar que nos parece única, natural, normal — a razão, o persamento racional — surge em certo momento histórico como forma de explicar a realidade.

Lá antes do início da filosofía na Grécia, as obras de Homero Iffada e Ochsevial e Hosiado (Teogonia e Os trabaños e os dias) aproximantos deases dos homeros, num movimento de nacionalização do divinto. Os desuses homericos, que viviam no Mente Olimpo, possuíam uma série de características antropomóricas. Com Homero e Hesitudo, a mitologia grega toma-se registrada, podendo emão ser estudada e criticada.

A voz desempenha um papel primordial nas sociedades orais, nas quais as palaras ião dotadas de um poder mágico. Em nosa cultura é precisa ver para cire, enquanto as asciedades primitivas creem basicamente no que se fala e no que se ouve: "Nas épocas que antecediam a escrita, era mais comum pessoas inspiradas ouvierem vozes (kurna cl'Avc era anullabetal do que terem visites, já que o oral era um caral hubitual da informação" (LEVK, 1903, p. 77).

As sociedades orais em geral são nômades. Nelas, a linguagem sonora e a audição são esenciais, e a memória é a única maneira de regierar o coehocimento. A informação é transmitida pela vuz de uma sómus poética, por meio de repetições, fórmulas rítmicas, métricas, rimas esc. Os poemas homéricos, por exemplo, eram

Capitulo 3 - Filosofia antiga 35

Maat representa o conceito de verdade para os antigos egipcios. A plama que ela traz na cabeça é usada como contrapeso aos corações dos homers no tribunal de Ostis.

Habilitar

Página 34

34 Introdução à filosofia

Q ★ 🗒 🖶

Q

## Ajuda

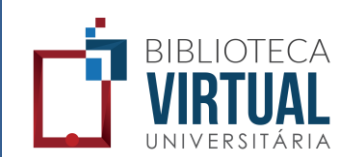

# Clique em "Ajuda" no Menu principal para todos os suportes, manuais e contato.

|                       | MANUAL DE USO MANUAL DE ACESSIBILIDADE TABLETS E SMARTPHONES FA.Q CONTATO LISTA DE LIVROS DISPONÍVEIS                              |  |  |  |  |  |
|-----------------------|----------------------------------------------------------------------------------------------------|--|--|--|--|--|
|                       |                                                                                                    |  |  |  |  |  |
| 🛲 Início              | FAZER DOWNLOAD DO MANUAL COMPLETO                                                                                                  |  |  |  |  |  |
| 📃 Categorias          |                                                                                                    |  |  |  |  |  |
| Anotações             | ITENS DO MENU                                                                                                    |  |  |  |  |  |
| 슜 Favoritos           | Categorias Filtre os livros por categoria                                                                                          |  |  |  |  |  |
| 🗐 Quotas de impressão | Anotações Visualize todas as suas anotações                                                                                        |  |  |  |  |  |
| (A) Minha Conta       | 차 Favoritos Visualize todos os livros marcados como favoritos                                                                      |  |  |  |  |  |
| Q Busca Avançada      | Quotas de impressão Visualize todos os livros que possuem cotas de impressão disponíveis                                           |  |  |  |  |  |
| 🕐 Ajuda               | Minha conta     Acesse todos os dados     de sua conta                                                                             |  |  |  |  |  |
| 🗧 Sair                |                                                                                                    |  |  |  |  |  |
|                       |                                                                                                    |  |  |  |  |  |
|                       | LIVROS NA BANCA                                                                                                    |  |  |  |  |  |
|                       | K a 17 a K al 17 a Clique na cana do livro para ir a tela de leitura.                                                              |  |  |  |  |  |
|                       | Koller / Keller     Cique na capa do invo para ir a tera de reitora.       Posicione o mouse sobre a capa do livro para visualizar |  |  |  |  |  |
|                       |                                                                                                    |  |  |  |  |  |

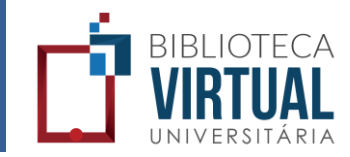

# No item "Ajuda", selecione "Manual de acessibilidade" para conhecer os requisitos básicos para navegação na BV.

|                     | MANUAL DE USO MANUAL DE ACESSIBILIDADE TABLETS E SMARTPHONES FA.Q CONTATO LISTA DE LIVROS DISPONÍVEIS                                                                                                    |  |  |  |  |  |
|---------------------|----------------------------------------------------------------------------------------------------|--|--|--|--|--|
| UNIVERSITÀRIA       |                                                                                                    |  |  |  |  |  |
| 🛲 Início            | FAZER DOWNLOAD DO MANUAL COMPLETO                                                                                                    |  |  |  |  |  |
| = Categorias        |                                                                                                    |  |  |  |  |  |
| Anotações           | SISTEMA OPERACIONAL E OUTROS PRÉ-REQUISITOS                                                                                                    |  |  |  |  |  |
| ☆ Favoritos         | Algumas especificações são necessárias para utilizar o NVDA com melhor desempenho em seu computador. As especificações são cinco:<br>1. Em relação ao Sistema Operacional da sua máquina, você pode instalar o NVDA em:                                                                                                    |  |  |  |  |  |
| Quotas de impressão | 2. Todos os tipos de Windows XP e Windows Vista (incluindo servidor). Também poderá funcionar parcialmente com Windows 2000 e Windows 7.<br>3. Em relarão à Memória RAM do seu computador você vai precisar de pelo menos 256 mb ou mais.                                                                                                    |  |  |  |  |  |
| (A) Minha Conta     | 4. Em relação ao Processador do seu computador você vai precisar de no mínimo de 1.0 ghz.                                                                                                    |  |  |  |  |  |
| -                   | 5. Em relação ao Navegador, para vivenciar uma melhor experiência, recomendamos que utilize o navegador Mozilla Firefox para acessar a internet, quando estiver utilizando o NVDA. No entanto, outros navegadores poderão ser utilizados.                                                                                                    |  |  |  |  |  |
| Q Busca Avançada    |                                                                                                    |  |  |  |  |  |
| 🧑 Ajuda             | INSTALANDO O NVDA                                                                                                    |  |  |  |  |  |
| 🗧 Sair              | Para instalar o screenreader NVDA no seu computador, siga as seguintes instruções:                                                                                                    |  |  |  |  |  |
|                     | Acesse o site HTTP://WWW.NVACCESS.ORG/DOWNLOAD/. Procure pelo item Donate e Download. Se desejar realizar uma doação ao projeto, clique no botão Download mais abaixo. A doação é apenas opcional. Caso deseje pular essa parte clique na<br>opção Skip donation this time.<br>Ao clicar nessa opção o download deverá iniciar automaticamente. Uma nova janela irá se abrir para que você escolha o local no computador no qual deseja salvar o programa NVDA. Escolha o local e clique em Salvar. Enquanto o programa estiver<br>instalando, você irá ouvir uma música de instalação. |  |  |  |  |  |
|                     |                                                                                                    |  |  |  |  |  |

## FAQ – Frequently Asked Questions

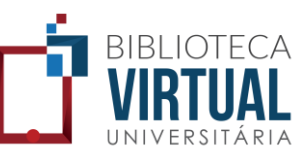

# No item "Ajuda", selecione "FAQ" para visualizar as perguntas e respostas mais frequentes.

| Inicio       FAZER DOWNLOAD DO MANUAL COMPLETO         Image: Categorias       FAQ         Image: Categorias       FAQ         Image: Anotações       SISTEMA OPERACIONAL E OUTROS PRÉ-REQUISITOS         Agumas especificações são necessárias para utilizar o NVDA com melhor desempenho em seu computador. As es       Especificações         Agumas especificações são necessárias para utilizar o NVDA com melhor desempenho em seu computador. As es       1. Possos accessar a BV de qualquer local? |
|----------------------------------------------------------------------------------------------------|
| Experiías                FAQ                  Experiítos               Anotações               Anotações               Favoritos               I. Possoo acessar a BV de qualquer local?                 L m relação ao Sistema Operacional da sua máquina voçê pode instalar o NVDA em:               I. Possoo acessar a BV de qualquer local?                                                                                                    |
| <ul> <li>Anotações</li> <li>Algumas especificações são necessárias para utilizar o NVDA com melhor desempenho em seu computador. As es</li> <li>Especificações</li> <li>1. Posso acessar a BV de qualquer local?</li> </ul>                                                                                                    |
| 1 Em relação ao Sistema Operacional da sua maquina, voce pode instalar o NVDA em:                                                                                                    |
| Quotas de impressão     S.Em relação à Memória RAM do seu computador você vai precisar de pelo menos 256 mb ou mais.     Segurança                                                                                                    |
| <ul> <li>Minha Conta</li> <li>4. Em relação ao Processador do seu computador você vai precisar de no mínimo de 1.0 ghz.</li> <li>5. Em relação ao Navegador, para vivenciar uma melhor experiência, recomendamos que utilize o navegador Mor</li> </ul>                                                                                                    |
| INSTALANDO O NVDA     Acessibilidade     Sim, um navegador Web como:<br>- Firefox 9 ou superior;<br>- Interpet Explorer 9 ou superior;                                                                                                    |
| Sair     Para instalar o screenreader NVDA no seu computador, siga as seguintes instruções:     Aplicativo iOS     Google Chrome 11 ou superior;     Safari 6 ou superior.                                                                                                    |
| Acesse o site HTTP://www.NVACCESS.ORG/DOWNLOAD/. Procure pelo item Donate e Download. Se desejar<br>opção Skip donation this time.<br>Ac clicar nessa opção o download deverá iniciar automaticamente. Uma nova janela irá se abrir para que você esc<br>instellando unarê îsă outrir uma mérir do instalando.<br>Reader 10.0.                                                                                                    |
| 3. Qual a velocidade mínima de internet para utilizar a<br>Biblioteca Virtual Universitária?<br>Uma conexão com 1Mbps de download.                                                                                                    |

### Lista de livros disponíveis

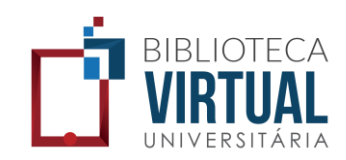

Clique em "Lista de livros disponíveis" para visualizar a lista completa de títulos disponíveis na Biblioteca Virtual e exportála em formato Excel.

| BIBLIOTECA<br>VIRTUAL<br>UNIVERSITÀRIA | MANUAL DE USO MANUAL DE ACESSIBILIDADE TABLETS E SMARTPHONES FAQ CONTATO                                                                                                    |  |  |  |  |  |  |
|----------------------------------------|----------------------------------------------------------------------------------------------------|--|--|--|--|--|--|
| ana Início                             | FAZER DOWNLOAD DO MANUAL COMPLETO                                                                                                    |  |  |  |  |  |  |
| 🚊 Categorias                           |                                                                                                    |  |  |  |  |  |  |
| 🗐 Anotações                            | SISTEMA OPERACIONAL E OUTROS PRÉ-REQUISITOS                                                                                                    |  |  |  |  |  |  |
|                                        | Algumas especificações são necessárias para utilizar o NVDA com melhor desempenho em seu computador. As especificações são cinco:                                                                                                    |  |  |  |  |  |  |
| ☆ Favoritos                            | 1. Em relação ao Sistema Operacional da sua máquina, você pode instalar o NVDA em:                                                                                                    |  |  |  |  |  |  |
| a Quotas de impressão                  | 2. Todos os tipos de Windows XP e Windows Vista (incluindo servidor). Também poderá funcionar parcialmente com Windows 2000 e Windows 7.                                                                                                    |  |  |  |  |  |  |
| (Q) Minha Conta                        | 4. Em relação ao Processador do seu computador você vai precisar de pro interio 200 milio annas.                                                                                                    |  |  |  |  |  |  |
|                                        | 5. Em relação ao Navegador, para vivenciar uma melhor experiência, recomendamos que utilize o navegador Mozilla Firefox para acessar a internet, quando estiver utilizando o NVDA. No entanto, outros navegadores poderão ser utilizados.                                                             |  |  |  |  |  |  |
| Q Busca Avançada                       |                                                                                                    |  |  |  |  |  |  |
| ⑦ Ajuda                                | INSTALANDO O NVDA                                                                                                    |  |  |  |  |  |  |
| Sair                                   |                                                                                                    |  |  |  |  |  |  |
|                                        | Para instalar o screenreader NVDA no seu computador, siga as seguintes instruções:                                                                                                    |  |  |  |  |  |  |
|                                        | Acesse o site HTTP://WWW.NVACCESS.ORG/DOWNLOAD/. Procure pelo item Donate e Download. Se desejar realizar uma doação ao projeto, clique no botão Download mais abaixo. A doação é apenas opcional. Caso deseje pular essa parte clique na                                                             |  |  |  |  |  |  |
|                                        | opção Skip donation this time.                                                                                                    |  |  |  |  |  |  |
|                                        | Ao clicar nessa opção o download deverá iniciar automaticamente. Uma nova janela irá se abrir para que você escolha o local no computador no qual deseja salvar o programa NVDA. Escolha o local e clique em Salvar. Enquanto o programa estiver instalando, você irá ouvir uma música de instalação. |  |  |  |  |  |  |
|                                        |                                                                                                    |  |  |  |  |  |  |
|                                        |                                                                                                    |  |  |  |  |  |  |
|                                        | 🔊 Branson 🖈 🝙 editor 🏶 🖉 Suede 📑 😕 🎆 🛱 🌨 🕅 Elektron 🏄 🗡 Lavikon callis 🚅 🔢 🖉 como arterio, Artificia 🖉 🕸                                                                                                    |  |  |  |  |  |  |
|                                        |                                                                                                    |  |  |  |  |  |  |

### Contato

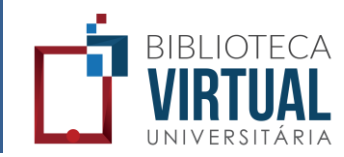

#### Clique em "Contato" para falar conosco.

| BIBLIOTECA<br>VIRTUAL<br>UNIVERSITÀRIA | MANUAL DE USO MANU | JAL DE ACESSIBILIDADE | TABLETS E SMARTPHONES         | FAQ                  | ITO LISTA DE LIVROS D              | ISPONĪVEIS |                                 |              |
|----------------------------------------|--------------------|-----------------------|-------------------------------|----------------------|------------------------------------|------------|---------------------------------|--------------|
| Início                                 |                    |                       |                               | Nome                 | F                                  |            |                                 |              |
| ∃ Categorias                           |                    |                       |                               | Email                | -                                  |            |                                 |              |
| 🖽 Anotações                            |                    |                       |                               | EMA                  | L                                  |            |                                 |              |
| 슜 Favoritos                            |                    |                       |                               | Assunto              |                                    |            |                                 |              |
| Quotas de impressão                    |                    |                       |                               | ASSU                 | NTO                                |            |                                 |              |
| Minha Conta                            |                    |                       |                               | Mensage<br>MEN       | n<br>SAGEM                         |            |                                 |              |
| Q Busca Avançada                       |                    |                       |                               |                      |                                    |            |                                 |              |
| ⑦ Ajuda                                |                    |                       |                               |                      |                                    |            |                                 |              |
| E Sair                                 |                    |                       |                               |                      |                                    | ENMAR      |                                 |              |
|                                        |                    |                       |                               |                      |                                    |            |                                 |              |
|                                        |                    |                       |                               |                      |                                    |            |                                 |              |
|                                        |                    |                       |                               |                      |                                    |            |                                 |              |
|                                        |                    |                       |                               |                      |                                    |            |                                 |              |
|                                        |                    | Pearson Ann           | editora 💏 U Casa do Paícólogo | PAPERUS PORTE ARE OF | NAMONAR LEVEL CONSTRUCTION LEVELAN | EDITORA    | callis with autentica & Editora | R0P<br>Ubray |

### Como atualizar seus dados

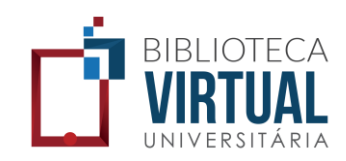

No Menu principal, acesse "Minha conta" para visualizar e atualizar seus dados cadastrais. Após atualizado, clique em "Atualizar".

|                     | MINHA CONTA           | FECHAR               |
|---------------------|-----------------------|----------------------|
|                     | Meus dados            | Login                |
| ann Início          | Extrato de impressões | Nome                 |
| ∃ Categorias        |                       |                      |
| 🚎 Anotações         |                       | Email                |
| ∱ Favoritos         |                       | CPF                  |
| Quotas de impressão |                       | Senha                |
| (A) Minha Conta     |                       | SENHA                |
| Q Busca Avançada    |                       | Confirmação da senha |
| ⑦ Ajuda             |                       | CONFIRMAÇÃO DE SENHA |
| < ← Sair            |                       | ATUALIZAR            |

### Logout

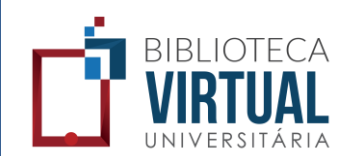

# Clique no botão "Sair" do Menu principal, quando quiser sair da Biblioteca Virtual.

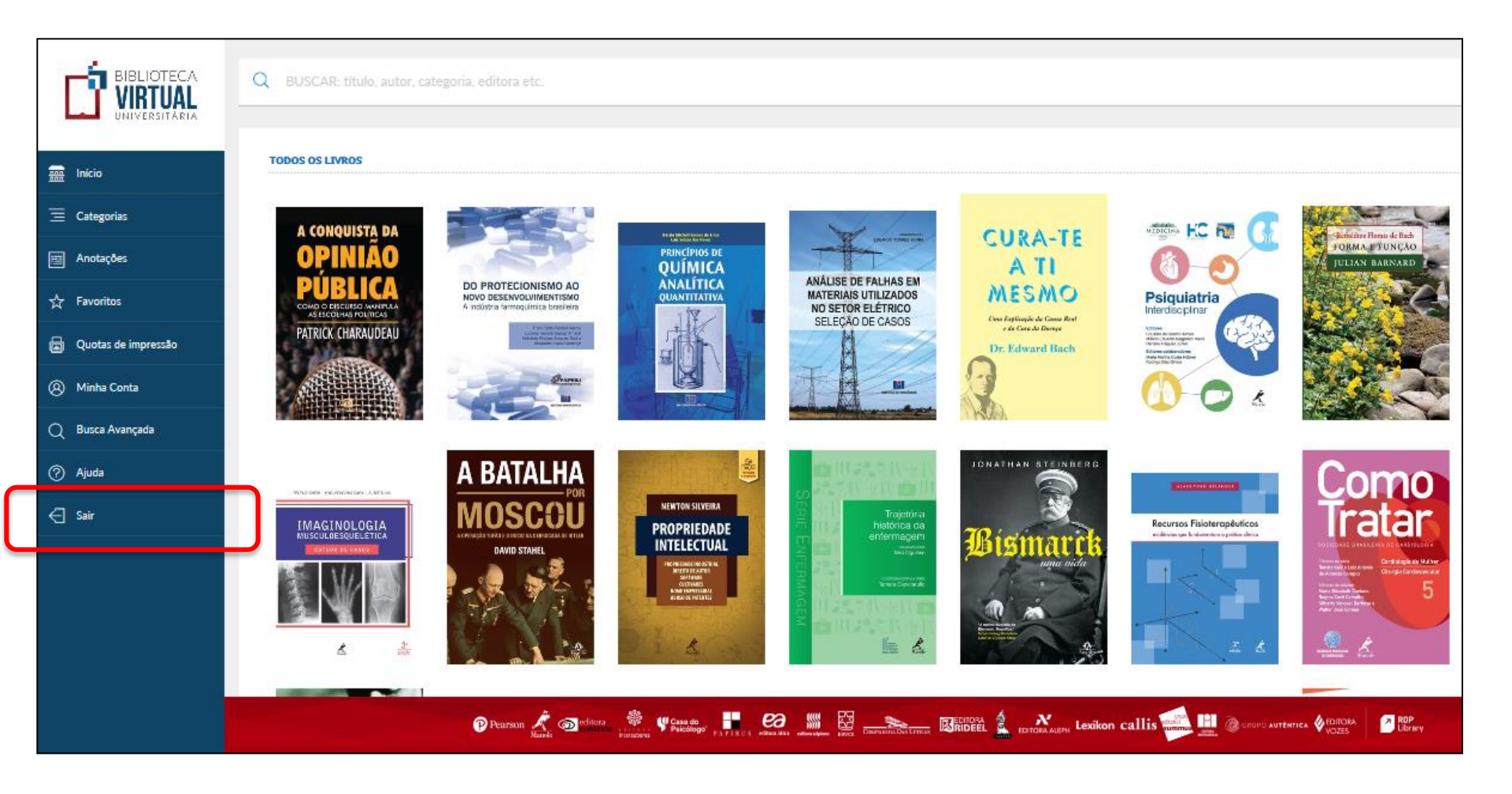